# 冲压机械手控制系统操作手册

V1.3版本

# 深圳市朗宇芯科技有限公司

| 1 | 系统配置及安装          | 1  |
|---|------------------|----|
|   | 1.1 基本配置         | 1  |
|   | 1.2 系统的安装        | 1  |
| 2 | 操作面板             | 2  |
|   | 2.1 外观及说明        | 2  |
|   | 2.2 按键功能说明       | 2  |
|   | 2.2.1 状态选择开关     | 3  |
|   | 2.2.2 功能按键       | 3  |
|   | 2.2.3 功能按键       | 3  |
|   | 2.2.4 微调旋钮       | 3  |
|   | 2.2.5 急停按钮       | 3  |
|   | 2.2.6 状态灯        | 3  |
|   | 2.3 主画面及轴定义      | 4  |
|   | 2.3.1 主画面说明      | 4  |
|   | 2.3.2 机械手轴定义     | 4  |
| 3 | 运行模式             | 5  |
|   | 3.1 原点归零         | 5  |
|   | 3.2 停止状态         | 5  |
|   | 3.3 手动操作         | 5  |
|   | 3.3.1 轴的手动操作     | 5  |
|   | 3.3.2 气动的手动操作    | 6  |
|   | 3.4 自动运行         | 7  |
|   | 3.4.1 自动运行数据的监视  | 7  |
|   | 3.4.2 自动运行时速度的调节 | 7  |
|   | 3.4.3 允许取物和允许置物  | 7  |
|   | 3.4.4 单循环        | 7  |
| 4 | 3.4.5 机械手智停      | 8  |
| 4 | 性净的官理            | 9  |
|   | 4.1 程序载入和创建      | 9  |
|   | 4.2 程序教导         | 10 |
|   | 4.2.1 轴动作的教导     | 11 |
|   | 4.2.2 插入动作       | 11 |
| - | 4.2.3 堆叠的教导      | 14 |
| Ð | 少能攻且             | 10 |
|   | 5.1 伺服速度         | 17 |
|   | 5.2 机械参数         | 18 |
|   | 5.2.1 结构         | 19 |
|   | 5.2.2 时间         | 25 |

# 目 录

|   | 5.3 系统设置                | 26 |
|---|-------------------------|----|
|   | 5.3.1 系统设定              | 26 |
|   | 5.3.2 权限管理              | 27 |
|   | 5.3.3 权限管理              | 27 |
|   | 5.3.4 备份/还原             | 28 |
|   | 5.4升级                   | 29 |
| 6 | I/0 监视与报警               | 30 |
|   | 6.1 I/0 监视              | 30 |
|   | 6.2 报警                  | 31 |
|   | 6.3 报警信息及报警原因           | 31 |
| 7 | 电路板端口定义                 | 39 |
|   | 7.1 I/0 板的端口定义          | 39 |
|   | 7.2 伺服驱动接口定义            | 40 |
| 8 | 接线图                     | 41 |
|   | 8.1 CAN 通信连接图           | 41 |
|   | 8.2 机械手 I0 联机接线图        | 41 |
|   | 8.3 机械手与冲床 I0 接线图       | 42 |
|   | 8.4 伺服连线及参数             | 42 |
|   | 8.4.1 松下 A5/A6 驱动器连接表   | 42 |
|   | 8.4.2 汇川 IS620P 驱动器连接表  | 43 |
|   | 8.4.3 禾川驱动器连接表          | 44 |
|   | 8.4.4 三协驱动器连接表          | 45 |
|   | 8.4.5 台达 B2 驱动器连接表      | 46 |
|   | 8.4.6 三菱 MR-JE 伺服驱动器连接表 | 47 |
|   | 8.4.7 久同 TVSB 伺服驱动器连接表  | 48 |
| 9 | 尺寸图                     | 50 |

# 1 系统配置及安装

#### 1.1 基本配置

- 1、8寸真彩触摸屏
- 2、 伺服控制板
- 3、I/0板
- 4、电源部分

#### 1.2 系统的安装

- 1、配线作业必须由专业电工进行。
- 2、确认电源断开后才能开始作业。
- 3、请安装于金属等阻燃物上并远离可燃物。
- 4、使用时必须安全接地。
- 5、外部电源发生异常,控制系统会发生故障,为使整个系统安全工作,请务必在控制系统的外部设置安全电路。
- 6、安装、配线、运行、维护前,必须熟悉本说明书内容;使用时也必须熟知相关机械、 电子常识及一切有关安全注意事项。
- 7、安装控制器的电箱,应具备通风良好、防油、防尘的条件。若电控箱为密闭式则易使 控制器温度过高,影响正常工作,须安装抽风扇,电箱内适宜温度为 50℃以下,不 要使用在结露及冰冻的地方。
- 8、控制器安装应尽量避免与接触器、变压器等交流配件布置过近,避免不必要的电磁干扰。

注意:处理不当可能会引起危险,包括人身伤害或设备事故等。

# 2 操作面板

### 2.1 外观及说明

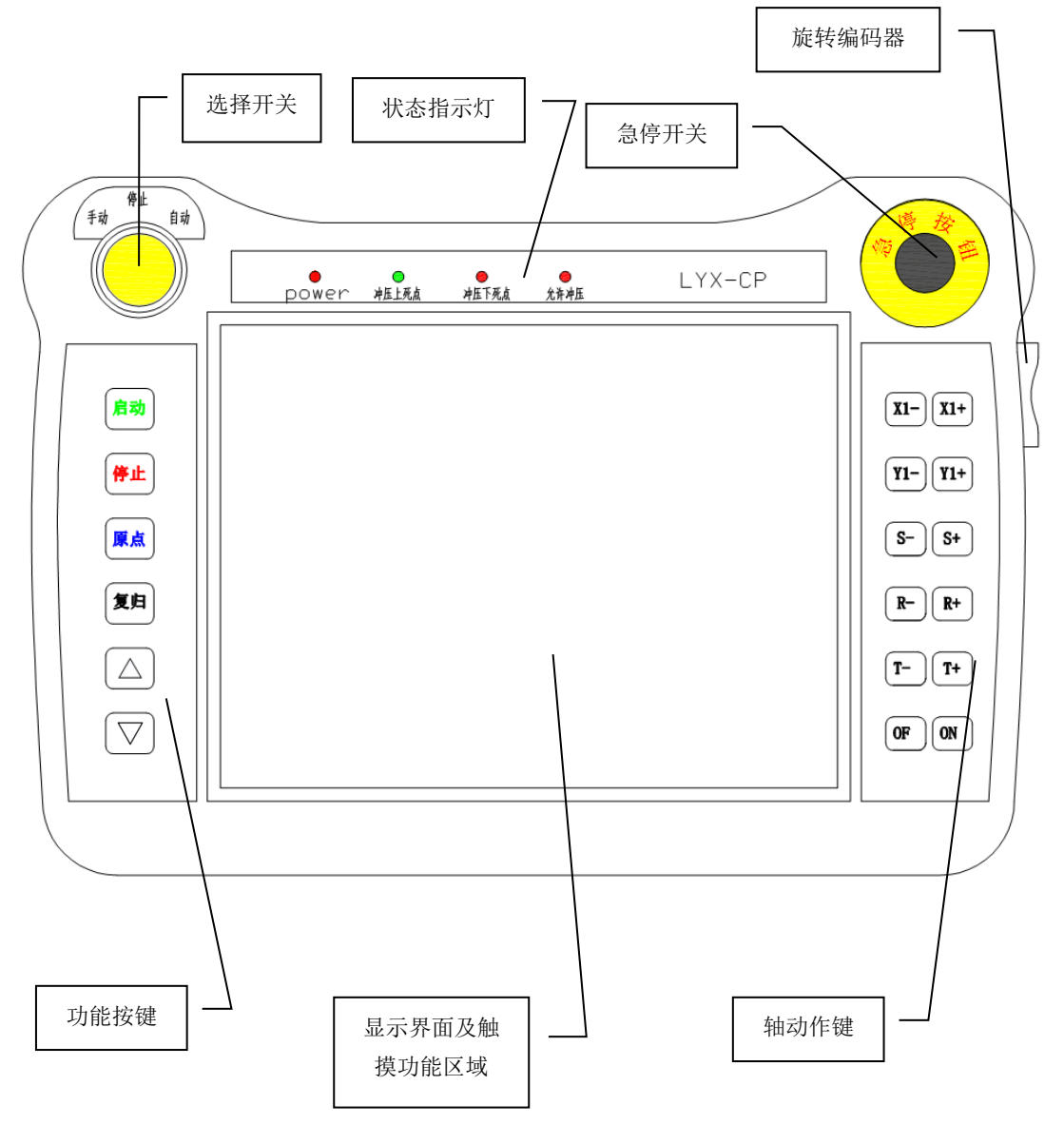

#### 2.2 按键功能说明

#### 2.2.1 状态选择开关

手动,停止,自动状态选择。

- 1. 【手动】: 选择开关打到手动后,可以进行手动操作和编写程序。
- 2. 【停止】: 选择开关打到停止后,可以进行功能设定。
- 3. 【自动】: 选择开关打到自动后,可以进行全自动运行以及相关 IO 监视查看。

#### 2.2.2 功能按键

- 1. 【启动】键:进行原点复归和全自动动作时,按下此键会开始相应动作。
  - 【停止】键: 全自动状态下,按下此键,系统会在教导程序的最后一步自动停止;在 停止状态下,此键可清除已经解决掉的报警显示。
- 2.【原点】键:在停止状态下,按下此键,再按下启动键,开始进行原点复归动作。
   【复归】键:1,按此键可以在不丢失原点的条件下,让手臂快速回到原点位置。
   2,按此键可对【I/0复位】界面勾选的 I/0 输出点进行复位。
- 3. 【上下】键: 此键用于调整手动与全自动时的全局速度。

#### 2.2.3 功能按键

X+, X-, Y+, Y-, S+, S-, R+, R-: 在手动状态下, 按下按键相应的轴会动作。

#### 2.2.4 微调旋钮

手动状态精确调位时,可以用此旋钮进行轴的精确动作。状态栏中可以选择对哪个轴进 行调位。

0.01: 动一格轴平移 0.01mm 或轴转动 0.01 度。

- 0.1: 动一格轴平移 0.1mm 或轴转动 0.1 度。
- 1: 动一格轴平移 1mm 或轴转动 1 度。
- 5: 动一格轴平移 5mm 或轴转动 5 度。
- 10: 动一格轴平移 10mm 或轴转动 10 度。

#### 2.2.5 急停按钮

自动状态拍急停按钮所有轴的脉冲切断,停止所有动作,退出运行状态,此时丢原点, 再次操作需要重新找原点。手动和停止状态拍急停按钮与上述相同。

按下急停按钮系统报"紧急停止",将旋钮旋出后,按下【停止】键,可消除报警。

#### 2.2.6 状态灯

【POWER】: 手控器运行状态灯。

【冲压上死点】: 冲床上死点信号状态显示。

【冲压下死点】: 冲床下死点信号状态显示。

【允许冲压】: 系统输出冲压信号状态显示。

3

#### 2.3 主画面及轴定义

#### 2.3.1 主画面说明

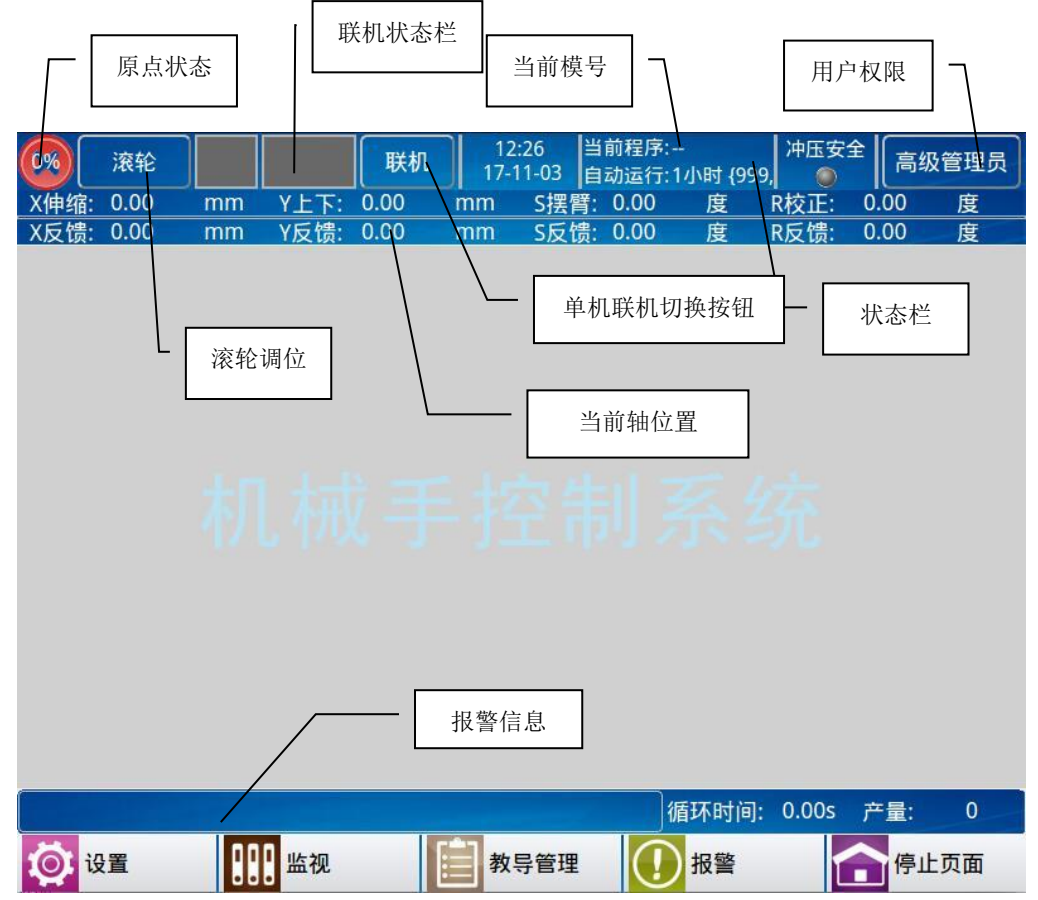

# 2.3.2 机械手轴定义

- X(前后)轴:机械手的前进,后退轴。
- Y(上下)轴:机械手的上升,下降轴。
- S(摆臂)轴:机械手的主摆臂轴。
- R(校正)轴:机械手前端的校正轴。

#### 3 运行模式

机械手有手动、停止、自动三种运行状态,将状态选择开关旋至左边档位为手动状态, 在该状态下可对机械手进行手动操作;将状态选择开关旋至中间档位为停止状态,在该状态 下机械手停止所有动作,只可对机械手进行原点复归操作。将状态选择开关旋至右边档位, 并按一次"启动"键,机械手即进入自动运行状态。

#### 3.1 原点归零

为了使机械手能够正确的自动运行,每次打开电源后,必须在停止状态下进行原点归零 动作。原点归零动作将驱动机械手每个轴复归到原点位置,真空和夹具复归到关闭状态。

回归原点操作流程:在停止状态下,按"原点"键一次→系统弹出一个对话框,再按"启动"键,机械手各轴按顺序复归到原点位置→当所有伺服轴复归到原点位置后,在屏幕的左上方的机械手原点图标会变为绿色。

原点归零时,用户不可以对机械手进行手动、自动操作和参数设定,遇到紧急情况可按 停止键停止原点归零或按下紧急停止按钮。

#### 3.2 停止状态

如图 2.3.1 所示,停止状态可以进行程序管理和功能参数设定的操作。

#### 3.3 手动操作

| 0%     | 滚轮                |           |       | 联机         | 12<br>17- | 2:26 È<br>11-03 ₿ | 当前程序:<br>自动运行:1- | 小时 {999 | │<br>/ 一 | 全同         | 级管理员        |
|--------|-------------------|-----------|-------|------------|-----------|-------------------|------------------|---------|----------|------------|-------------|
| X伸缩:   | 0.00              | mm        | Y上下:  | 0.00       | mm        | S摆臂               | 0.00             | 度       | R校正:     | 0.00       | 度           |
| X反馈:   | 0.00              | mm        | Y反馈:  | 0.00       | mm        | S反馈               | : 0.00           | 度       | R反馈:     | 0.00       | 度           |
| ( to ) | te ili            | 一动作-      |       |            |           |                   |                  |         | — X轴 -   |            |             |
| 制八     | 朝田                |           |       |            |           |                   | 取料安              | 全点:     |          |            | mm          |
|        | Y30               | 吸1阀通      | Y30吸  | 1阀断        |           |                   |                  | _       |          |            | $\exists$ 1 |
|        |                   |           |       |            |           |                   | 放料安:             | 全点:     |          |            | mm          |
|        | Y31;              | 夹1阀通      | Y31夹  | 1阀断        |           |                   |                  | _       |          |            |             |
|        |                   |           |       |            |           |                   |                  |         | — S轴 -   |            |             |
|        | Y327              | 页留阀通      | Y32预算 | <b>留阀断</b> |           |                   | 取料安              | 全点:     |          |            | deg         |
|        |                   |           |       |            |           |                   |                  | _       |          |            | $\exists$   |
|        |                   |           |       | 更多         |           |                   | 放料安              | 全点:     |          |            | deg         |
|        | л <del>99</del>   |           |       |            |           |                   |                  |         |          |            |             |
| 产品议    |                   |           |       |            | 0         |                   | 7                |         |          |            |             |
| 目标产    | <sup>卒</sup> 量: 0 |           |       |            |           | 产量清零              | 2                |         |          |            |             |
|        |                   |           |       |            |           |                   |                  |         |          |            |             |
| 定位横三   | * *+              | -         |       | 位置.        | 0         |                   | m                | 4       | 5=+      | 10         | mm          |
|        | -V JT             |           |       |            |           |                   |                  |         |          |            |             |
| 全局训    | 周速                | Xi周速      | 10    | % Yil      | 陳         | 10 %              | Sillia           | 10      | %        | Rillia     | 10 %        |
| 1-04   |                   | 7. 4-5 AL |       |            |           |                   | J HAJEE          |         |          |            |             |
|        |                   |           |       |            |           |                   | 循                | 环时间:    | 0.00s    | 产量:        | 0           |
| Ö i    | 受置                | 88        | 监视    | 4          | > 教       | 导                 | ( )              | 报警      |          | <b>^</b> ₹ | 动页面         |

将状态选择开关旋至手动档位,机械手即进入手动状态。手动页面如下:

#### 3.3.1 轴的手动操作

按下相应的按键 X+, X-, Y+, Y-, S+, S-, R+, R-相应的轴会进行动作,轴的位置会实时显示在页面上。

目标产量:设定自动加工需要完成的产品数量,默认 0 为最大产量,不限制运行的模数。

产量清零:复位自动模式下已完成的模数,下次自动运行将从新开始计数。

定位模式:先选择需要运动的轴,在:"位置-"/"与位置+" 中输入轴动作的定位目标位置,所选择的当前轴会运行到相应的目标位置。

#### 3.3.2 气动的手动操作

在手动页面左上角,会出现相应气动动作开关和输出点,点击变红变绿相应的阀、点可以输出,如下图所示:

| 0%         | 滚轮          |       |       | 联机   | 12<br>17- | 2:26<br>11-03 | 当前<br>自动    | 程序:<br>运行:1小 | 时 {999       | 冲压安    | 全。高級  | 及管理员 |
|------------|-------------|-------|-------|------|-----------|---------------|-------------|--------------|--------------|--------|-------|------|
| X伸缩:       | 0.00        | mm    | Y上下:  | 0.00 | mm        | S摆冒           | <b>背:</b> 0 | .00          | 度            | R校正:   | 0.00  | 度    |
| X反馈:       | 0.00        | mm    | Y反馈:  | 0.00 | mm        | S反馈           | 贵: 0        | .00          | 度            | R反馈:   | 0.00  | 度    |
| <b>榆</b> λ | 输出          | 一动作一  |       |      |           |               | ſ           |              |              | — X轴 - |       |      |
| 189 / (    | -189 LLL    |       |       |      |           |               |             | 取料安全         | 点:           |        |       | mm   |
|            | Y30         | 吸1阀通  | Y30吸  | 1阀断  |           |               |             |              | 2            |        |       | ≺ II |
|            | _           |       |       |      |           |               |             | 放料安全         | 点:           |        |       | mm   |
|            | Y31         | 夹1阀通  | Y31夹  | 1阀断  |           |               | L           |              |              | c++    |       |      |
|            |             |       |       |      |           |               | ſ           |              |              | - 5钿 - |       |      |
|            | Y32         | 项留阀通  | Y32预备 | 留阀断  |           |               |             | 取料安全         | 点:           |        |       | deg  |
|            | _           |       |       |      |           |               |             | お料字ク         | <u>н</u> . ( |        |       | dog  |
|            |             |       |       | 更多   |           |               |             |              |              |        |       | ueg  |
| 产品设        | 殳置          |       |       |      |           |               |             |              |              |        |       |      |
|            |             |       |       |      | 6         | 女具注           |             |              |              |        |       |      |
| 日称广        | <u>_</u> .  |       |       |      |           | 厂里/月·         | \$          |              |              |        |       |      |
| <u> </u>   |             |       | 6     |      |           |               |             |              | 6            |        |       |      |
| 定位模式       | 大禁止         | *     |       | 位置-  | 0         |               | nm          |              | 11           | 2置+    | 10    | mm   |
|            |             |       |       |      |           |               | (           | c)m)t        |              |        | D'E'T |      |
| 全局1        | 周迟          | X1周1里 |       | % Yı | 司迟        | %             |             | 5调迟          |              | %      | K1周J宏 | %    |
|            |             |       |       |      |           |               |             | 循环           | 时间:          | 0.00s  | 产量:   | 0    |
| i i        | 受置          | 00    | 监视    |      | シ教        | 导             |             | (I) H        | <b>愛警</b>    |        | 今手車   | 加页面  |
|            | Contract of | 000   |       |      |           | 200 C         |             | $\mathbf{O}$ | <u>.</u>     |        |       |      |

点击【更多】可打开关闭更多阀或输出点,如下图:

| 0%  | 滚轮          |                      |      | 联机     | 12<br>17- | 2:30<br>11-03 | 当前程<br>自动运 | 序:<br>行:1小时 | 冲<br>{999, | 压安全        | 高级   | 管理员  |
|-----|-------------|----------------------|------|--------|-----------|---------------|------------|-------------|------------|------------|------|------|
| X伸缩 | : 0.00      | mm                   | Y上下: | 0.00   | mm        | S摆臂           | : 0.0      | <u>0</u> 度  | R校         | 正: 0       | .00  | 度    |
| X反馈 | : 0.00      | mm                   | Y反馈: | 0.00   | mm        | S反馈           | : 0.0      | 0           | . R反       | 馈: 0       | .00  | 度    |
| 输入输 | 出           |                      |      |        |           | 输入            | 输出         |             |            | 返回         |      | 下一页  |
| • • | ) Y:        | 30吸1阀通               |      | Y30吸1阀 | 断         | 0             | •          | Y13预留       | 留输出4通      | <b>Y</b> 1 | 3预留辅 | 出4断  |
| • • | ) Y:        | 31夹1阀通               |      | Y31夹1阀 | 断         | ٩             | •          | Y14预留       | 留輸出5通      | )<br>Y1-   | 4预留辅 | 〕出5断 |
| • • | ) УЗ        | 2预留阀通                |      | Y32预留阀 | 断         | ٠             | •          | Y15预留       | 留輸出6通      | <b>Y</b> 1 | 5预留辅 | 计出6断 |
| • • | <b>Y</b> 10 | 预留输出1                | 通 Y1 | 0预留输出  | 出断        | •             | •          | Y16预留       | 留輸出7通      | <b>Y</b> 1 | 6预留辅 | 计出7断 |
| • • | <b>Y</b> 11 | 预 <mark>留输</mark> 出2 | 通 Y1 | 1预留输出  | 出2断       | ٩             | •          | Y17预留       | 留輸出8通      | <b>Y</b> 1 | 7预留辅 | 出8断  |
| • • | <b>Y</b> 12 | 预留输出3                | 通 Y1 | 2预留输出  | 出3断       | ٩             | •          | Y20预留       | 留输出9通      | <b>Y</b> 2 | 0预留辅 | 计出9断 |
| 定位模 | 式禁止         | *                    |      | 位置-    | 0         | n             | nm         |             | 位置+        | 10         |      | mm   |
| 全局  | 调速          | X调速                  | 10   | % Y    | 调速        | 10 %          | S          | 调速          | 10 %       | Rill       | 速    | 10 % |
|     |             |                      |      |        |           |               |            | 循环时         | 寸间: 0.0    | 00s ⊅      | -量:  | 0    |
| Ö   | 设置          | 88                   | 监视   |        | >> 教      | 导             |            | <b>!</b> 报警 |            |            | 手动   | 页面   |

# 3.4 自动运行

#### 3.4.1 自动运行数据的监视

将状态选择开关旋转至自动档位,机械手进入自动待机状态,再按一次启动键机械手即 进入自动运行状态,自动运行状态下可监视机械手的运行数据。

| 0% | 滚轮       |              | 联机       | 15:55<br>17-11-03 | 当前程序:<br>自动运行:                        | 冲日<br>1小时 {999, | <del>这全</del> 高级管理员 | 员 |
|----|----------|--------------|----------|-------------------|---------------------------------------|-----------------|---------------------|---|
| X伸 | ョ缩: 0.00 | mm Y         | 下: 0.00  | mm S揹             | 【臂: 0.00                              | 度 R校I           | E: 0.00 度           |   |
| XE | 〔馈: 0.00 | mm YF        | 〔馈: 0.00 | mm SF             | 乏馈: 0.00                              | 度 R反管           | 贵: 0.00 度           |   |
|    | 允许取物     | 允许           | F置物      | 自动跟随              |                                       | 机械手暂停           | 单循环                 |   |
|    | 点类型      | X前后轴         | Y上下轴     | S大摆臂轴             | R校正轴                                  | 延时              | 速度                  | • |
| 1  | 取料待机     | 0.00         | 0.00     | 0.00              | 0.00                                  | 0.0s            | 100%                |   |
| 2  | 取料上方     | 0.00         | 0.00     | 0.00              | 0.00                                  | 0.0s            | 100%                |   |
| 3  | 取料点      | 0.00         | 0.00     | 0.00              | 0.00                                  | 0.0s            | 100%                |   |
| 4  | 取料上方     | 0.00         | 0.00     | 0.00              | 0.00                                  | 0.0s            | 100%                |   |
| 5  | 取料完成     | 0.00         | 0.00     | 0.00              | 0.00                                  | 0.0s            | 100%                |   |
| 6  | 放料待机     | 0.00         | 0.00     | 0.00              | 0.00                                  | 0.0s            | 100%                |   |
| 7  | 放料上方     | 0.00         | 0.00     | 0.00              | 0.00                                  | 0.0s            | 100%                |   |
| 8  | 放料点      | 0.00         | 0.00     | 0.00              | 0.00                                  | 0.0s            | 100%                |   |
| 9  | 放料ト方     | 0.00         | 0.00     | 0.00              | 0.00                                  | 0.0s            | 100%                |   |
| £  | 局调速      | X调速          | 10 % Y   | 调速 🕕              | % S调i                                 | 惠 10 %          | R调速 10              | % |
|    |          |              |          |                   | i i i i i i i i i i i i i i i i i i i | 循环时间: 0.0       | Os 产量: 0            |   |
| C  | 设置       | 900 <b>#</b> | 视        | 数导管               | I (!                                  | 报警              | 自动页面                |   |

循环时间:机械手每个自动循环周期的时间。 产量:显示当前自动运行已完成的产品模数。

#### 3.4.2 自动运行时速度的调节

在自动运行状态下可选择性的点击【全局速度】、【X 调速】、【Y 调速】、【S 调速】、【R 调速】按键,然后按调节速度的加减键即可对速度进行调节。

#### 3.4.3 允许取物和允许置物

在联机状态下,若其中一台机器出现故障,先解决故障问题,再按【停止】键将报警消除。 打到自动状态,按【启动】键即可继续全自动运行。

因报警时机器状态丢失,根据页面提示执行取物或者置物动作。 若机械手上有产品,则可以点击允许置物,机械手就会强制去放物。

#### 3.4.4 单循环

单循环状态下启动,则机械手运行一个循环停止。

#### 3.4.5 机械手暂停

单机情况下自动运行时,按下【机械手暂停】按钮(变成蓝色)机械手会立马暂停并弹 出状态提示,如需机械手继续运行则再按一下【机械手暂停】按钮(变成白色),然后按启动 键,机械手才会继续运行。

联机情况下若其中某一台机械手按下【机械手暂停】按钮(变成蓝色),则所有机械手立即停止运行并进入暂停状态,如需机械手继续运行则需再按一次【机械手暂停】按钮(变成 白色),然后按启动键,机械手才会继续运行。

### 4 程序的管理

# 4.1 程序载入和创建

在停止状态下,点击【教导管理】键即可进入程序管理页面,在该页面可进行新建程序、 复制程序、载入程序、和删除程序。

| 0%           | 滚轮   |    |              | 联机         | ) 14<br>17- | 1:10<br>11-03 | 当前程序:<br>自动运行:1    | 小时 {99    | 冲压安<br>99, ① | 全同               | 级管理员  |
|--------------|------|----|--------------|------------|-------------|---------------|--------------------|-----------|--------------|------------------|-------|
| X伸缩:<br>X反馈: | 0.00 | mm | Y上下:<br>V反馈: | 0.00       | mm          | S摆            | 臂: 0.00<br>娉: 0.00 | 度度        | R校正:         | 0.00             | 度     |
| 全选           | 全不   | 选  | 反选           | 0.00       |             | 510           | LU. 0.00           |           | USB导出        | ± _              | USB导入 |
|              |      |    | 文件           | 名          |             |               | 最                  | 后修改       | 时间           |                  | 新建    |
| 1            | 123  |    |              |            |             |               | 2017/08/18         | 8 10:05:0 | 00           |                  |       |
| 2            | 冲床上下 | 料  |              |            |             |               | 2017/08/18         | 3 11:04:5 | 52           |                  | 复制    |
| 3            | 标准   |    |              | $\searrow$ |             |               | 2017/08/18         | 8 11:04:5 | 52           |                  | 载入    |
|              |      |    |              |            |             | 存             | 储的                 |           |              |                  | 删除    |
|              |      |    |              |            |             | 具種            | 呈戶                 |           |              |                  | 导出    |
|              |      |    |              |            | L           |               |                    |           |              |                  | 导入    |
| 原文件名         | 3:   |    |              |            |             | 现文            | 件名:                |           |              |                  |       |
|              |      |    |              |            |             |               | 循                  | 酥时间       | ]: 0.00s     | 产量:              | 0     |
| <b>्रि</b> स | 置    | 88 | 监视           |            | 教           | 导管理           |                    | 报警        | ſ            | <mark>合</mark> 停 | 止页面   |

- 新建程序: 在现文件名文本框输入所要新建的模具名称, 然后再点击【新建】按钮, 即可新 建一个空白的模具程序, 模具名称可以输入字母和数字。
- 复制程序: 在新建模具名称文本框输入新的名称后,点击已存储的模具名称,再点击【复制】 按钮后,即可将已存储的模具程序复制到新建的模具程序里。
- 载入程序:点击已存储的模具程序,再点击【载入】按钮,即可载入选中模具程序,自动运 行时即运行该程序。
- 删除程序:点击己存储的模具程序,再点击【删除】按钮,即可删除模具程序,当前已载入 的模具程序不可以删除。
- 导出程序:选择 USB 导出,点击已存储的模具程序,再点击【导出】按钮,即可将选中模具 程序导出。
- 导入程序:选择 USB 导入,即可以将 USB 模具程序导入本机。

9

## 4.2 程序教导

| 0% | 滚轮      |      | 联初       | 14:11<br>17-11-0 | 当前程序:-<br>3 自动运行:1 | -      冲日<br> 小时 {999, | <sup>≦安全</sup> 局级管 | 理员 |
|----|---------|------|----------|------------------|--------------------|------------------------|--------------------|----|
| X伸 | 缩: 0.00 | mm Y | 上下: 0.00 | mm S             | 罢臂: 0.00           | 度 R校I                  | E: 0.00            | 度  |
| X反 | 馈: 0.00 | mm Y | 反馈: 0.00 | mm S)            | 又馈: 0.00           | 度 R反管                  | 贵: 0.00            | 度  |
|    | 点类型     | X前后轴 | Y上下轴     | S大摆臂轴            | R校正轴               | 延时                     | 速度                 |    |
| 1  | 取料待机    | 0.00 | 0.00     | 0.00             | 0.00               | 0.0s                   | 100%               |    |
| 2  | 取料上方    | 0.00 | 0.00     | 0.00             | 0.00               | 0.0s                   | 100%               |    |
| 3  | 取料点     | 0.00 | 0.00     | 0.00             | 0.00               | 0.0s                   | 100%               |    |
| 4  | 取料上方    | 0.00 | 0.00     | 0.00             | 0.00               | 0.0s                   | 100%               |    |
| 5  | 取料完成    | 0.00 | 0.00     | 0.00             | 0.00               | 0.0s                   | 100%               |    |
| 6  | 放料待机    | 0.00 | 0.00     | 0.00             | 0.00               | 0.0s                   | 100%               |    |
| 7  | 放料上方    | 0.00 | 0.00     | 0.00             | 0.00               | 0.0s                   | 100%               |    |
| 8  | 放料点     | 0.00 | 0.00     | 0.00             | 0.00               | 0.0s                   | 100%               |    |
| 9  | 放料上方    | 0.00 | 0.00     | 0.00             | 0.00               | 0.0s                   | 100%               |    |
| 10 | 放料完成    | 0.00 | 0.00     | 0.00             | 0.00               | 0.0s                   | 100%               |    |
| 插  | 入删除     | 编辑   | 取料堆叠     | 放料堆叠             | 设入 伺服              | 服开 吸1阀                 | ) 测试               | 保存 |
|    |         |      |          |                  | 1                  | 盾环时间: 0.00             | Os 产量:             | 0  |
| Ø  | 设置      |      | 监视       | 🏏 教导             | ()                 | 报警                     | 1 手动页              | 面  |

将状态选择按钮旋至手动状态,然后点击"教导"按钮,可进入程序教导页面,如下图:

编辑菜单中有【插入】、【删除】、【编辑】、【取料堆叠】、【放料堆叠】、【设入】、【伺服开】、 【吸1阀】、【测试】、【保存】10个选项。

点击【伺服开】按钮变成【伺服关】后,系统会将除 Y 轴的电机使能关掉。可以拖动轴 进行拖动示教,拖动到想要的位置之后,点击【设入】按钮,当前各个轴的位置就投入到当 前程序步骤当中。

点击任意一步动作步骤,点击【测试】按钮,各个轴就往当前的位置移动,松开【测试】 按钮,轴就停下。一直按【测试】按键,则轴移动到此动作步骤的目标位置时就停下。

#### 4.2.1 轴动作的教导

新建的模号中有默认的 10 步骤的点位,这 10 步程序不可删除。点击其中一步程序,此 程序会变为蓝色,用按键或手轮将轴移到想要的位置,点击【设入】,各个轴当前的位置就设 入到当前步程序中。

点击【编辑】再点这一步程序的某个轴,则可以用键盘输入当前轴的位置。如图下图所示:

| 0% | 滚轮      |              | 联机       | ղ 14։<br>17-1 | 11 当前<br>1-03 自动 | 程序:<br>运行:1小时 { | 冲压<br>999, @ | 安全 高级 | 管理员 |
|----|---------|--------------|----------|---------------|------------------|-----------------|--------------|-------|-----|
| X伸 | 缩: 0.00 | mm Y_        | 下: 0.00  | mm            | S摆臂: 0           | .00 度           | <b>R校正</b>   | 0.00  | 度   |
| X反 | 馈: 0.00 | mm YA        | z馈: 0.00 | mm            | S反馈: 0           | .00 度           | R反馈          | 0.00  |     |
|    | 点类型     | X前后轴         | Y上下轴     | S大摆臂          | 轴 R校             | E轴 3            | 延时           | 速度    | _   |
| 1  | 取料待机    | 0.00         | 输入       |               |                  |                 | < 5          | 100%  |     |
| 2  | 取料上方    | 0.00         |          |               |                  |                 | ] 5          | 100%  |     |
| 3  | 取料点     | 0.00         |          |               |                  | ~               | 5            | 100%  |     |
| 4  | 取料上方    | 0.00         | 1        | 2             | 3                | -               | 5            | 100%  |     |
| 5  | 取料完成    | 0.00         |          |               |                  | <u> </u>        | 5            | 100%  |     |
| 6  | 放料待机    | 0.00         | 4        | 5             | 6                | +               | 5            | 100%  |     |
| 7  | 放料上方    | 0.00         |          |               |                  | <u> </u>        | S            | 100%  |     |
| 8  | 放料点     | 0.00         | 7        | 8             | 9                | 取消              | 5            | 100%  |     |
| 9  | 放料上方    | 0.00         |          |               |                  | <u> </u>        | 5            | 100%  |     |
| 10 | 放料完成    | 0.00         | CE .     | 0             | ·                |                 | 5            | 100%  |     |
| 插  | i入 删除   | 编辑           | 取料堆叠     | 放料堆叠          | 设入               | 伺服开             | 吸1阀          | 测试    | 保存  |
|    |         |              |          |               |                  | 循环时             | 间: 0.00      | ; 产量: | 0   |
| Ø  | 设置      | 999 <b>#</b> | 视        | 🏏 教           | ₽                | () 报警           |              | 合手动   | 页面  |

### 4.2.2 插入动作

点击某个位置使其变成蓝色,再点击【插入】后会弹出对话框,点击相应的动作,进入 对应的动作对话框,设置完成后点击确认即可插入到这一步的上一步。如图所示:

| 0% | 滚轮      |             | 关机 14<br>17- | 4:24 当前程<br>11-03 自动运 | 序:<br>行:1小时 {999, | 冲压安全 | 高级管理员  |
|----|---------|-------------|--------------|-----------------------|-------------------|------|--------|
| X伸 | 缩: 0.00 | mm VET. 0.0 | 0 mm         | <u>に十甲 局等・ 0 0</u>    | 0 #               |      | .00 度  |
| X反 | 馈: 0.00 | 😑 插入        |              |                       |                   |      | .00  度 |
|    | 点类型     |             | — Step1:选    | 择动作类型一                |                   |      | 速度     |
| 1  | 取料待机    |             |              |                       |                   | 1    | .00%   |
| 2  | 取料上方    |             |              |                       |                   | 1    | 00%    |
| 3  | 取料点     | 轴动作         |              |                       | IO输入              | 1    | 00%    |
| 4  | 取料上方    |             |              |                       |                   | 1    | 00%    |
| 5  | 取料完成    |             | _            | _                     |                   | 1    | 00%    |
| 6  | 放料待机    |             |              |                       |                   | 1    | 00%    |
| 7  | 放料上方    | IO输出        |              | 1                     | 其它指令              | 1    | 00%    |
| 8  | 放料点     |             |              |                       |                   | 1    | 00%    |
| 9  | 放料上方    |             |              |                       |                   | 1    | 00%    |
| 10 | 放料完成    |             |              |                       |                   | 1    | 00%    |
| 捕  | i入 ) 删  | 1           |              |                       |                   |      | 试保存    |
|    |         |             |              |                       | <u>ц</u> )        |      | 量: 0   |
| Ó  | 设置      | 999 监视      | 🏏 教          | 导 (                   | 1 报警              |      | 手动页面   |

| 0%       | 滚轮      | 联机         12:12         当前程序:         冲压安           17-11-16         自动运行:,-小时         ● | 全。同级管理员           |
|----------|---------|-------------------------------------------------------------------------------------------|-------------------|
| X伸<br>X后 | 缩: 0.00 |                                                                                           | 0.00 度            |
|          | 点类型     |                                                                                           | 速度                |
| 1        | 取料待机    | Step2.抽动开参数                                                                               | 100%              |
| 2        | 取料上方    |                                                                                           | 100%              |
| 3        | 取料点     | 运动类型: 过渡点                                                                                 | 100%              |
| 4        | 取料上方    |                                                                                           | 100%              |
| 5        | 取料完成    | 运行速度: 100 %                                                                               | 100%              |
| 6        | 放料待机    |                                                                                           | 100%              |
| 7        | 放料上方    |                                                                                           | 100%              |
| 8        | 放料点     | 進时时间: 0.0 s                                                                               | 100%              |
| 9        | 放料上方    | 1                                                                                         | 100%              |
| 10       | 放料完成    |                                                                                           | 100%              |
| 擂        | ia M    | 提示:配置完成如上参数后,点击"确认"按钮即可完成该教导动作。                                                           | 则试 保存             |
|          |         | <u>返回</u> 娴认 取消                                                                           | <sup>车</sup> 量: 0 |
| Ó        | 设置      | 监视 🏹 教导 🕕 报警                                                                              | <b>一</b> 手动页面     |

弹出选择框时,再点击【轴动作】按键,插入轴动作,如图:

【运动类型】: 过渡点,为轴的点位动作,程序会执行此过渡点的位置。

【运行速度】: 所选轴动作运行的速度。

【延时时间】: 所选动作的延时时间。

点击【IO 输入】按键,插入等待 IO 输入信号,如图:

| 0% | 滚轮      | 14:29         当前程序:         冲压安全           联机         17-11-03         自动运行: 1小时 {999,         ● | 高级   | 管理员 |
|----|---------|--------------------------------------------------------------------------------------------------|------|-----|
| X伸 | 缩: 0.00 |                                                                                                  | 0.00 | 度   |
| X反 | 馈: 0.00 | 值入   本                                                                                           | 0.00 | 度   |
|    | 点类型     | Step2:IO输入参数                                                                                     | 速度   |     |
| 1  | 取料待机    |                                                                                                  | 100% |     |
| 2  | 取料上方    |                                                                                                  | 100% |     |
| 3  | 取料点     | 指令类型: 通用输入 查检测状态: 接通 查                                                                           | 100% |     |
| 4  | 取料上方    |                                                                                                  | 100% |     |
| 5  | 取料完成    | 子类型:         等待通断         回隔模数:         1                                                        | 100% |     |
| 6  | 放料待机    |                                                                                                  | 100% |     |
| 7  | 放料上方    | 自定端口: 延时时间: 0.0 s                                                                                | 100% |     |
| 8  | 放料点     |                                                                                                  | 100% |     |
| 9  | 放料上方    |                                                                                                  | 100% |     |
| 10 | 放料完成    |                                                                                                  | 100% |     |
| 插  |         | 提示:配置完成如上参数后,点击"确认"按钮即可完成该教导动作。<br>返回 确认 取消                                                      | Nit  | 保存  |
|    |         |                                                                                                  | 产量:  | 0   |
| Q  | 设置      | 监视 🏏 教导 🕕 报警                                                                                     | 1手动  | 页面  |

【指令类型】: 通用输入端口。

【检测状态】: 可选择接通、断开和脉冲。

通、断型:程序执行到等待信号这一步给通或断的信号。

脉 冲 型:程序执行到等待信号这一步或者之前,信号要通断。

【子 类 型】: 可选择等待通断和检测通断。

等待: 延时时间为限制时间。假设程序中等待 X44, 延时 10S 则程序在运行到这一步时, 若有 X44 信号,程序继续运行。若没有 X44 信号,程序等在这一步,若 10 S 后仍然没有 信号,则系统报警。

- 【间隔模数】: 间隔几模后,发送一次动作。
- 【自定端口】: 输入要使用的端口号。
- 【延时时间】: 所选动作的延时时间。

点击【IO 输出】按键,插入等待 IO 输出信号,如图:

| 0% | 滚轮      | 联机         14:31<br>17-11-03         当前程序:<br>自动运行: 1小时 {999,         冲压安 | 全同级             | 管理员 |
|----|---------|---------------------------------------------------------------------------|-----------------|-----|
| X伸 | 缩: 0.00 |                                                                           | 0.00            | 度   |
| XÞ | 馈: 0.00 | 🧧 插入 🛛 🕹 🖉                                                                | 0.00            | 度   |
| _  | 点类型     | Step2:IO输出参数                                                              | 速度              | -   |
| 1  | 取料待机    | 指令类型: 吸1端口输出 🚽 输出状态: 通                                                    | 100%            |     |
| 2  | 取料上方    |                                                                           | 100%            |     |
| 3  | 取料点     | 子类型: 普通 🗸 间隔模数: 1                                                         | 100%            |     |
| 4  | 取料上方    |                                                                           | 100%            |     |
| 5  | 取料完成    | 输出端口: ✔ 使用默认端口 延时时间: 0.0 s                                                | 100%            |     |
| 6  | 放料待机    | 自定端口: 默认:Y30 输出时间: 1.0 s                                                  | 100%            |     |
| 7  | 放料上方    |                                                                           | 100%            |     |
| 8  | 放料点     | 双通端口:                                                                     | 100%            |     |
| 9  | 放料上方    |                                                                           | 100%            |     |
| 10 | 放料完成    |                                                                           | 100%            | •   |
| 捕  |         | 提示:配置完成如上参数后,点击"确认"按钮即可完成该教导动作。                                           | <b>则试</b>       | 保存  |
|    |         |                                                                           | <sup>产</sup> 量: | 0   |
| Ó  | 设置      | 111 监视 😿 教导 🕕 报警                                                          | 合手动             | 页面  |

- 【指令类型】:吸1、夹1、预留输出等均为输出阀。
- 【输出状态】: 可选择通、断和翻转。
- 【子类型】:可选择普通、单通、双通、三通。
- 【间隔模数】: 间隔几模后,发送一次动作。
- 【延时时间】: 所选动作的延时时间。
- 【输出时间】: 设定阀输出的时间。(0为一直输出)
- 【自定端口】: 必须不勾选默认端口,才可编辑自定义输出端口。

#### 4.2.3 堆叠的教导

点击【取料堆叠】,进入如下图页面进行设置:

| 0%  |            | 滚轮    |                     |      | 联机    | 17<br>17- | 7:57<br>11-06 | 当前程序<br>自动运行 | :<br>:1小时 {9 | /冲压 <sup>1</sup><br>99,  〔 | 安全           | 高级  | 管理员 |
|-----|------------|-------|---------------------|------|-------|-----------|---------------|--------------|--------------|----------------------------|--------------|-----|-----|
| X伸  | 缩:         | 0.00  | mm                  | Y上下: | 0.00  | mm        | S摆            | 臂: 0.00      | 度            | R校正                        | : 0.         | 00  | 度   |
| X   | <u>z馈:</u> | 0.00  | mm                  | Y反馈: | 0.00  | mm        | S反'           | 馈: 0.00      | 度            | R反馈                        | : 0.         | 00  | 度   |
|     |            | 点类型   | Х                   | 前后轴  | YF    | :下轴       | S大            | 摆臂轴          | C校           | 正轴                         |              | 使用  |     |
| 1   | t          | i叠位置1 |                     | 0.00 | C     | 0.00      |               | 0.00         | 0.           | 00                         | 7            | 下使用 |     |
| 2   | 堆          | 叠位置2  |                     | 0.00 | C     | 0.00      |               | 0.00         | 0.           | 00                         | ব            | 「使用 |     |
| 3   | ţ          | 叠位置3  |                     | 0.00 | C     | 0.00      |               | 0.00         | 0.           | 00                         | ব            | 「使用 |     |
| 4   | 1          | 叠位置4  |                     | 0.00 | C     | 0.00      | B             | 0.00         | 0.           | 00                         | ব            | 「使用 |     |
| 5   | t          | 叠位置5  |                     | 0.00 | C     | 0.00      |               | 0.00         | 0.           | 00                         | ব            | 「使用 |     |
| 6   | 堆          | 叠位置6  |                     | 0.00 | C     | 0.00      | B             | 0.00         | 0.           | 00                         | ব            | 「使用 |     |
| 7   | t          | i叠位置7 |                     | 0.00 | C     | 0.00      |               | 0.00         | 0.           | 00                         | ব            | 「使用 |     |
| 8   | 堆          | e叠位置8 |                     | 0.00 | C     | 0.00      |               | 0.00         | 0.           | 00                         | ্ব           | 「使用 |     |
| 9   | t          | i叠位置9 |                     | 0.00 | C     | 0.00      |               | 0.00         | 0.           | 00                         | 7            | 下使用 | •   |
| Y轴间 | 頭距         | 0.0   | ) <mark>mm ↑</mark> | 数 1  | 世 建叠川 | 顺序 Y-XZ   |               | 编辑           | 设入           | 测试                         | 保            | 存   | 返回  |
|     |            |       |                     |      |       |           |               |              | 循环时间         | i]: 0.00                   | s 产          | 量:  | 0   |
| Q   | ) is       | 置     |                     | 监视   |       | >> 教      | 导             | (!           | 报警           |                            | $\widehat{}$ | 手动  | 页面  |

Y 轴间距:产品上下之间的距离。

个数:竖直方向上需要堆放的产品个数。

XZ-Y: 先堆水平方向再堆垂直方向。

Y-XZ: 先堆垂直方向再堆水平方向。

备注:本系统中在水平位置最多能设置16个位置进行堆叠。

堆叠使用方法:根据实际使用情况选择使用【堆叠位置】(点击【不使用】变为【使用】) →根据实际情况把水平位置上作为堆叠的点一个一个的编辑到【堆叠位置\*】中→设置Y轴间

距→设置Y轴方向的堆叠层数→设置堆叠顺序→点击【保存】按钮进行保存。

堆叠设置用例如下图:

假设产品高度为10mm.

- 1、选使用5个堆叠位置(在允许范围内的任意位置)。
- 2、Y轴间距设置为10mm(上下两个产品之间的距离为10mm)。
- 3、个数设置为2(堆了两层)。
- 4、 堆叠顺序选择先水平堆再竖直堆(可根据实际使用进行选择)。

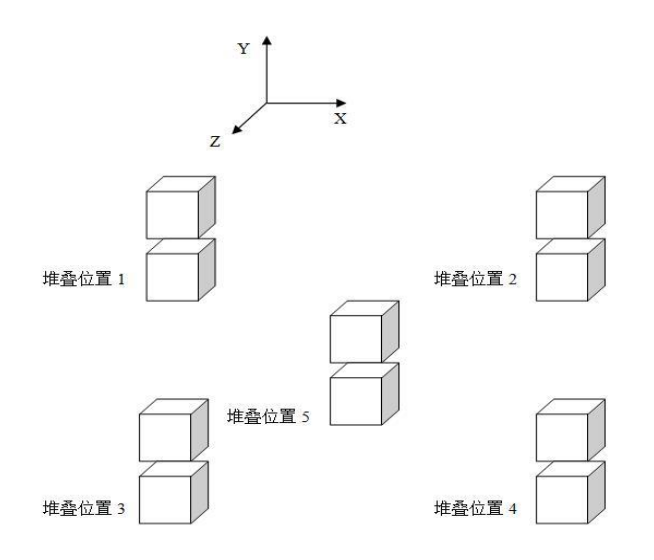

# 点击【放料堆叠】,进入如下图页面进行设置:

| 0%  | 滚轮      |         | 联机   | 17:5<br>17-11 | 8 当前程序<br>-06 自动运行 | :<br>:1小时 {99 | 冲压安<br>9, 💿 | 全。同级 | 管理员 |
|-----|---------|---------|------|---------------|--------------------|---------------|-------------|------|-----|
| X伯  | 缩: 0.00 | mm Y上下: | 0.00 | mm            | S摆臂: 0.00          | 度             | R校正:        | 0.00 | 度   |
| XE  | 馈: 0.00 | mm Y反馈: | 0.00 | mm            | S反馈: 0.00          | 度             | R反馈:        | 0.00 | 度   |
|     | 点类型     | X前后轴    | Y上下  | 轴             | S大摆臂轴              | C校正           | E轴          | 使用   |     |
| 1   | 放料堆叠1   | 0.00    | 0.00 | )             | 0.00               | 0.0           | 0           | 不使用  |     |
| 2   | 放料堆叠2   | 0.00    | 0.00 | )             | 0.00               | 0.0           | 0           | 不使用  |     |
| 3   | 放料堆叠3   | 0.00    | 0.00 | )             | 0.00               | 0.0           | 0           | 不使用  |     |
| 4   | 放料堆叠4   | 0.00    | 0.00 | )             | 0.00               | 0.0           | 0           | 不使用  |     |
| 5   | 放料堆叠5   | 0.00    | 0.00 | )             | 0.00               | 0.0           | 0           | 不使用  |     |
| 6   | 放料堆叠6   | 0.00    | 0.00 | )             | 0.00               | 0.0           | 0           | 不使用  |     |
| 7   | 放料堆叠7   | 0.00    | 0.00 | )             | 0.00               | 0.0           | 0           | 不使用  |     |
| 8   | 放料堆叠8   | 0.00    | 0.00 | )             | 0.00               | 0.0           | 0           | 不使用  |     |
| 9   | 放料堆叠9   | 0.00    | 0.00 | )             | 0.00               | 0.0           | 0           | 不使用  |     |
| Y轴间 | 同距 0.0  | mm 个数 1 | 堆叠顺序 | Y-XZ          | ~ 编辑               | 设入            | 测试          | 保存   | 返回  |
|     |         |         |      |               |                    | 循环时间          | : 0.00s     | 产量:  | 0   |
| Q   | 设置      | 100 监视  | 2    | / 教导          |                    | 报警            | ſ           | 合手动  | 页面  |

# 5 功能设置

点击【设置】进入功能页面,如下图:

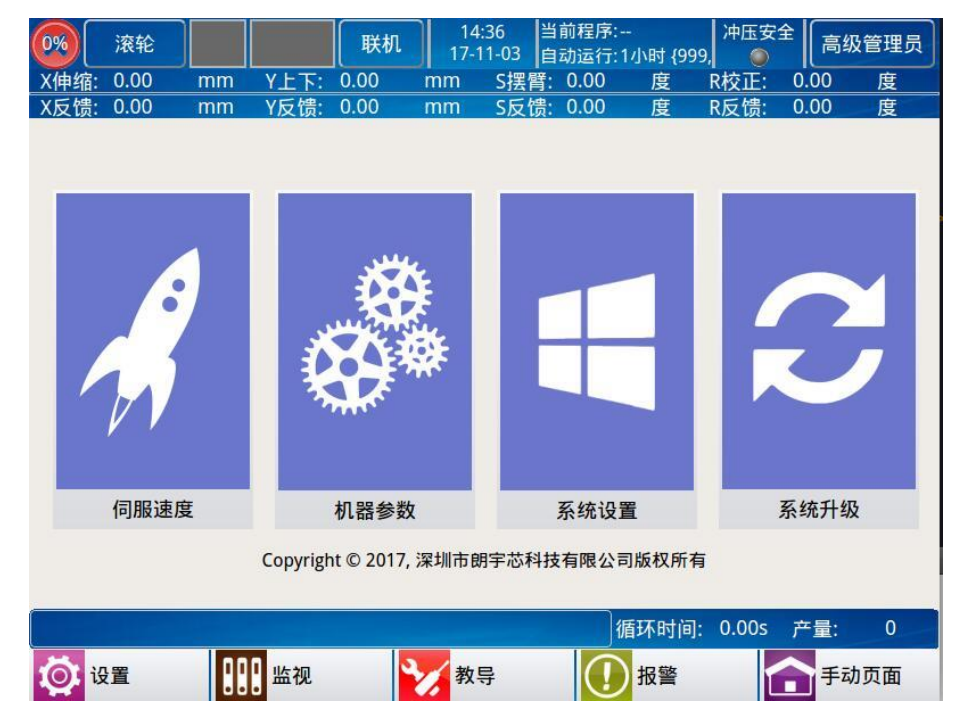

该页面分为"伺服速度"、"机器参数"、"系统设置"、"系统升级"四类。

【伺服速度】: 对轴的加减速时间和最高速度等参数进行设置。

- 【机器参数】: 设置各个轴的参数。
- 【系统设置】:系统的基本设置。
- 【系统升级】: 通过 USB 功能实现系统的升级等操作。

# 5.1 伺服速度

| 0%           | 滚轮                    |        |      | 联机   | 18<br>17- | :12<br>11-06 | 当前程序:<br>自动运行:1/ | 小时 {999 | 冲压安:   | 全 高级 | 管理员      |
|--------------|-----------------------|--------|------|------|-----------|--------------|------------------|---------|--------|------|----------|
| X伸缩:         | 0.00                  | mm     | Y上下: | 0.00 | mm        | S摆管          | 臂: 0.00          | 度       | R校正:   | 0.00 | 度        |
| X反馈:         | 0.00                  | mm     | Y反馈: | 0.00 | mm        | S反t          | 贵: 0.00          | 度       | R反馈:   | 0.00 | 度        |
|              | X轴和                   | 容差: 1. | 00   |      | ]mm       |              | R轴加              | 减速时间    | 0.30   |      | s        |
|              | Y <del>轴</del> 署      | 容差: 1. | 00   |      | ]mm       |              |                  | 首模速度    | 50.00  |      | %        |
|              | S轴?                   | 擎差: 1. | 00   |      | ]mm       |              | х                | 最高速度    | 100.00 |      | %        |
|              | R轴程                   | 容差: 1. | 00   |      | ]mm       |              | Y                | 最高速度    | 100.00 |      | <b>%</b> |
| )            | X <mark>轴加减速</mark> 时 | 时间: 0. | 30   |      | s         |              | S                | 最高速度    | 100.00 | (    | <b>%</b> |
| 1            | Y轴加减速时                | 时间: 0. | 30   |      | s         |              | R                | 最高速度    | 100.00 | 1    | <b>%</b> |
| :            | S轴加减速时                | 时间: 0. | 30   |      | s         |              |                  |         |        |      |          |
|              |                       |        |      |      |           |              | 循                | 环时间:    | 0.00s  | 产量:  | 0        |
| <b>्रि</b> । | 置                     |        | 监视   |      | > 教       | 导            | (!)              | 报警      |        | 1 手动 | 页面       |

点击【伺服速度】即可进入伺服相关设定页面,如下图:

轴容差:发送脉冲和反馈脉冲之间的差值,单位为 mm。(超过该差值,会出现"反馈脉冲偏差过大"的报警)

轴的加减速时间:设定伺服电机的加、减速时间。

首模速度:设置第一模所有轴运行的速度。

最高速度:设定伺服电机的最大运行速度,以%为单位。

# 5.2 机械参数

| )%) j                 | 衮轮           |          |                     | 联机   | 17-      | s:13 目<br>11-06 自   | 則程序:<br>动运行: | <br>1小时 {99  | 9, ●压安              | 筆          | 级管理 |
|-----------------------|--------------|----------|---------------------|------|----------|---------------------|--------------|--------------|---------------------|------------|-----|
| <u>伸缩:</u> C<br>反:: C | ).00<br>).00 | mm<br>mm | <u>Y上下:</u><br>Y反馈: | 0.00 | mm<br>mm | <u>S摆臂:</u><br>S反馈: | 0.00         | <u></u> 度    | <u>R校正:</u><br>R反馈: | 0.00       | 度度  |
| <u>/</u> )            | 〈轴           |          | Y轴                  |      | S轴       | F E                 | R轴           |              | 结构                  |            | 时间  |
|                       |              |          | ·<br>全点 —           |      |          | )                   |              | 测i           | 式反馈一                |            |     |
| 最大移动                  | h: O         |          |                     |      | mm       | <mark>测</mark> 试:   | 0            |              |                     |            |     |
| 最小移动                  | h: 0         |          |                     |      | mm       | 反馈:                 | 0            |              |                     |            | Ĩ   |
| 取料安全                  | 点: 0         |          |                     |      | mm       | <br>7信号·            |              |              |                     |            | า   |
| 放料安全                  | È点: 0        |          |                     |      | mm       |                     | Ľ            |              |                     |            |     |
| 每转距离                  | 8: 0         | -        |                     |      | mm       |                     |              |              |                     |            |     |
| 每转脉冲                  | 数: 0         |          |                     |      | P.       |                     |              |              |                     |            |     |
|                       |              |          |                     |      | 保存       | 电机                  | し正转          | ) <b>电</b> 相 | 几反转                 | 清晰         | 余测试 |
|                       |              |          |                     |      |          |                     |              | 循环时间         | : 0.00s             | 产量:        | 0   |
| う 设置                  | E            |          | 监视                  |      | シノ教      | 导                   | (]           | 报警           | 1                   | <b>^</b> ₹ | 动页面 |

在设定页面点击【机械参数】按钮可进入机器参数页面。如下图:

最大移动:设定各伺服轴的最大移动机械长度。

最小移动:设定各伺服轴的最小移动。(可设定负值)

取料安全点:设置成和取料一样或者比取料完成更靠近取料位的位置,但必须确保手 臂在取料安全点时冲压是安全的。

放料安全点:设置成和放料一样或者比放料完成更靠近放料位的位置,但必须确保手 臂在取料安全点时冲压是安全的。

每转距离:设定个伺服轴电机每转一圈运行的距离。点击电机正转,量取对应轴实际 运行的距离,该距离即该轴电机旋转一圈运行的距离。

每转脉冲数:设定伺服轴电机每转的脉冲数。

电机正转:进行电机正转测试,测试显示 10000,反馈显示每按一次增加 10000,表示测试成功。

电机反转:进行电机反转测试,测试显示-10000,反馈显示每按一次减少10000,表示测试成功。

### 5.2.1 结构

点击【结构】按钮可进入机器结构页面。

机器结构:分为"轴定义"、"机械手"、"原点设定"、"I/O 检测"、"I/O 复位"、"强制输入"和"强制输出"。

轴定义:

| 0% 液<br>X伸缩: <u>0</u> . | 轮<br>00 mm | )<br>Y上下: | 联机<br>0.00 | 12:30<br>17-11-16<br>mm S摆昏 | 当前程序:<br>自动运行:<br>臂: 0.00 | ,-小时<br>度 | 冲压安全    | 高级管理员<br>0.00 度 |
|-------------------------|------------|-----------|------------|-----------------------------|---------------------------|-----------|---------|-----------------|
| X反馈: 0.                 | 00 mm      | 1 Y反馈:    | 0.00       | mm S反管                      | 贵: 0.00                   | 度         | R反馈: (  | ).00 度          |
| 🔽 X!                    | 轴 🔽        | Y轴        | 🗾 S‡       | e 🔽                         | R轴                        | 🦉 结       | 构 🛛     | 时间              |
| 轴定义                     | 机械手        | 原点设定      | I/O检测      | I/O复位                       | 强制输入                      | 强制输       | 出       |                 |
|                         | — 轴类型      | 定义 ———    |            |                             | —— 轴极限                    | 开关定义      | × ——    |                 |
| X轴 伺服                   | 日本 -       | R轴 伺服轴    | -          | X轴                          | 常开 -                      | R轴        | 常开 -    | ]               |
| Y轴 伺服                   | 日本 -       |           |            | Y轴                          | 常开 -                      |           |         |                 |
| S轴 伺肌                   | 日本 👻       |           |            | S轴                          | 常开 👻                      |           |         |                 |
|                         | 一电机方向      | 向定义 ——    |            |                             |                           |           |         | _               |
| X轴 正                    | E向 -       | R轴 正向     | *          |                             |                           |           |         |                 |
| Y轴 II                   | E向 👻       |           |            |                             |                           |           |         |                 |
| S轴 正                    | E向 -       |           |            |                             |                           |           |         |                 |
|                         |            |           |            |                             |                           |           |         | 保存              |
|                         |            |           |            |                             | 循                         | 环时间:      | 0.00s 7 | *量: 0           |
| 🔯 设置                    |            | 监视        | 3          | / 教导                        |                           | 报警        |         | 手动页面            |

轴类型定义:设定各轴是气动轴/伺服轴/无。 轴极限开关定义:

常开:极限信号开关为常开状态。

常闭:极限信号开关为常闭状态。

电机方向定义:可设置电机运转方向。

| <b>0%</b> 滚车                                                                                  | Ê                                  |                     | 联机    | 14:07<br>17-11-1                                                                   | 当前程序<br>6 自动运行                                | :<br>:,-小时                                                                                       | 冲压安全                                | 高级管理员                        |
|-----------------------------------------------------------------------------------------------|------------------------------------|---------------------|-------|------------------------------------------------------------------------------------|-----------------------------------------------|--------------------------------------------------------------------------------------------------|-------------------------------------|------------------------------|
| X伸缩: 0.00                                                                                     | 0 mm                               | <u>Y上下:</u><br>v后健: | 0.00  | mm S                                                                               | 摆臂: 0.00                                      | 度                                                                                                | R校正: (                              | ).00  度<br>)_00 <del>度</del> |
| X反顶. 0.00                                                                                     |                                    | Y轴                  | s s   | 袖 🔽                                                                                | R轴                                            | /2 绢                                                                                             | 吉构                                  | 时间                           |
| <ul> <li>轴定义</li> <li>机器类型</li> <li>冲床类型</li> <li>前机ID</li> <li>本机ID</li> <li>后机ID</li> </ul> | 机械手<br>一类型<br>首台机<br>齿轮型<br>0<br>0 | 原点设定<br>            | 1/0检测 | <ul> <li>I/O复作</li> <li>机械手1</li> <li>机械手5</li> <li>机械手9</li> <li>机械手13</li> </ul> | 立 强制输<br>机械<br>机械手2<br>机械手6<br>机械手10<br>机械手14 | <ul> <li>入 强制输</li> <li>手选择</li> <li>机械手3</li> <li>机械手7</li> <li>机械手11</li> <li>机械手15</li> </ul> | 出<br>机械手4<br>机械手8<br>机械手12<br>机械手16 |                              |
| 日                                                                                             | 中压<br>ī                            |                     | 取料堆叠  |                                                                                    | 枝<br>下                                        | 朝内逃跑<br>科模式                                                                                      |                                     | 保存                           |
|                                                                                               |                                    |                     |       |                                                                                    |                                               | 循环时间:                                                                                            | 0.00s 7                             | <sup>空</sup> 量: 0            |
| 🔯 设置                                                                                          |                                    | 监视                  | 2     | 教导                                                                                 | (!                                            | 报警                                                                                               |                                     | 手动页面                         |

机器类型类型:

首台机:联机情况下选择作为第一台机械手的请把此机械手的机械类型设置为"首台机"。 中间机:联机情况下如果是机械手处于中间位置的请把此机械手的机械类型选为"中间 机"。

尾台机: 联机情况下如果是最后一台机器的请把此机械手的机械类型选为"尾台机"。

本机 ID: 联机情况下, ID 值可设为  $2^{\sim}16$  之间的整数,并且不与联机的任意一台机械手的 ID 重复。(首台机的 ID 设为 1)

前机 ID: 联机情况下, ID 值可设为 1<sup>~</sup>16 指尖的整数联机情况下, ID 值可设为 1<sup>~</sup>16 之间 的整数,并且不与联机的任意一台机械手的 ID 重复。

后机 ID: 联机情况下, ID 值可设为  $2^{2}$ 16 指尖的整数联机情况下, ID 值可设为  $2^{2}$ 16 之间 的整数,并且不与联机的任意一台机械手的 ID 重复。

冲床类型:

脉冲型:冲压允许会在延时"冲压脉冲"后切断,并等待冲床原点。

齿轮型:冲压允许后会首先会检测冲床下死点的时候切断冲压允许,如果在"冲压脉冲" 后还没有感应到冲床下死点,那么就切断允许冲压并报警。检测到冲床下死点后,超过"最 长冲压时间"未检测到冲床上死点就报警。

机械手选择:中间机与尾台机的机械手选择设置:本机 CAN ID 号跟机械手选项里的机械 手 1<sup>~</sup>机械手 16 的号是一一对应的,所以在联机情况下,ID 是几机械手也要相应选择是几。

首台机械手选择设置:选择所有机械手 ID 号对应着的机械手号。假设设置首台机的 ID 号是 1,中间机 ID 号是 2,尾台机的 ID 号是 3,那么首台机的机械手选择要选择"机械手 1"、"机械手 2"、"机械手 3"。

### 联机机械手选择设置用例:

有3台联机具体设置如下图所示:

首台机

|      | — <u>类型</u> ——— |   |       | 机械    | 手选择 ——        |            |
|------|-----------------|---|-------|-------|---------------|------------|
| 机器类型 | 首台机             | * | 机械手1  | 机械手2  | 机械手3          | 机械手4       |
| 冲床类型 | 齿轮型             |   | 机械手5  | 机械手6  | 机械手7          | 机械手8       |
| 前机ID |                 |   | 机械手9  | 机械手10 | 机械手11         | 机械手12      |
| 本机ID | 1               |   |       |       | 10 610% 3 1 1 | 100000 112 |
| 后机ID | 2               | 5 | 机械手13 | 机械手14 | 机械手15         | 机械手16      |

#### 中间机

|      | — 类型 ———— | 机械手选择 ————              |
|------|-----------|-------------------------|
| 机器类型 | 中间机       | 机械手1 机械手2 机械手3 机械手4     |
| 冲床类型 | 齿轮型       | 机械手5 机械手6 机械手7 机械手8     |
| 前机ID | [1        |                         |
| 本机ID | 2         |                         |
| 后机ID | 3         | 机械手13 机械手14 机械手15 机械手16 |

#### 尾台机

|      | — 类型 ———— | 机械手选择                   |
|------|-----------|-------------------------|
| 机器类型 | 尾台机 🔹     | 机械手1 机械手2 机械手3 机械手4     |
| 冲床类型 | 齿轮型       | 机械手5 机械手6 机械手7 机械手8     |
| 前机ID | 2         | 机械手9 机械手10 机械手11 机械手12  |
| 本机ID | 3         |                         |
| 后机ID |           | 机械手13 机械手14 机械手15 机械手16 |

#### 开关:

|       | 开关 —   |      |
|-------|--------|------|
| 启动冲压  | 1 取料堆叠 | 模内逃跑 |
| 📄 试运行 | 放料堆叠   | 下料模式 |

1、 启动冲压: 如果勾选此项, 自动状态和手动状态才会输出冲压, 否则不会输出冲压。

2、 试运行: 在试机时勾选试运行, 机械手不执行启动冲压模式。

3、 取料堆叠: 勾选此项后机械才会在取料点进行取物堆叠。

4、 放料堆叠: 勾选此项后机械手才会在放料点进行放料堆叠。

5、 模内逃跑:当机械手在取料或放料时,未在安全区范围内,检测到冲床上死点断,X 轴和 S 轴以最高速度退到待机安全位。

6、 下料模式: 联机时, 首台机机械手控制前后两台冲床时, 需选择下料模式。

#### 原点设定:

找原点顺序:找原点时,按照步骤1~4顺序找原点。

| 1 | X | * | 4 | R | * |
|---|---|---|---|---|---|
| 2 | Y | * |   |   |   |
| 3 | S | - |   |   |   |

手动原点:在此界面下可手动进行归原点。

操作流程:在停止状态下单击一次【开始原点】键再依次点击相应的"轴按键",轴即慢 慢开始找原点,待轴找到原点后,轴按键相应的会变成绿色即表示该轴已经完成找原点动作。

| ——— 手动 | 原点 ——— |
|--------|--------|
| 开始原点   | 设为原点   |
| x      | R      |
| Y )    |        |
| s      |        |

#### 原点偏置:

|      | Х    | Y    | S    | R    |    |
|------|------|------|------|------|----|
| 原点偏置 | 0.00 | 0.00 | 0.00 | 0.00 | mm |

1、进行归原点动作,按【原点】键再按【启动】进行原点归零。

2、原点归零完毕,设置所有轴的原点偏置位置。(摆臂S轴偏置点一定是在原点的负方向,可查看手控器上方坐标显示位置)。

3、点击保存键,即保存设置。

同步归原点:所有的轴同时归原点(默认为1%)。

原点速度:所有轴归原点的速度,默认速度 1%最大 5%如果选择同步归原点速度刚开始一 定要慢,以免撞机。

| <b>0%</b> | 轮     |               | 联机     | 14:10<br>17-11-16 | 当前程序:<br>自动运行: | -,-/小时 | 冲压安全                                     | 高    | 级管理员     |
|-----------|-------|---------------|--------|-------------------|----------------|--------|------------------------------------------|------|----------|
| X伸缩: 0.   | 00 mn | <u>n Y上下:</u> | 0.00 n | nm S摆算            | 臂: 0.00        | 度      | R校正:                                     | 0.00 | <u>度</u> |
| X反馈: 0.   | 00 mn | n Y反馈:        | 0.00 n | nm S反1            | 贡: 0.00        | 度      | R反馈:                                     | 0.00 | 度        |
| 🗹 X       | 铀 🗾   | Y轴            | S轴     | 1                 | R轴             | 🗹 ži   | ち 日本 日本 日本 日本 日本 日本 日本 日本 日本 日本 日本 日本 日本 | 2    | 时间       |
| 轴定义       | 机械手   | 原点设定          | I/O检测  | I/O复位             | 强制输入           | 强制输    | 出                                        |      |          |
|           | 一 我原点 | a顺序 ——        |        |                   | 于马             | 初原点一   |                                          |      |          |
| 1 X       | *     | 4 R           | *      | Я                 | 始原点            | 设      | 为原点                                      |      |          |
|           |       |               |        |                   | X              |        | R                                        |      |          |
| 2 Y       | *     |               |        |                   | v              |        |                                          |      |          |
| 3 5       | *     |               |        |                   |                |        |                                          |      |          |
|           |       |               |        |                   | S              | J      |                                          |      |          |
|           | х     |               | Y      | S                 | ;              | R      |                                          |      |          |
| 原点偏置      | 0.00  | 0.0           | 0      | 0.00              |                | 0.00   | n                                        | nm   |          |
| 医上油曲      | 1     | ),            |        | 止回医上              |                |        |                                          | -    |          |
| 原只迷度      | 1     | ]             |        | <b>亚凹</b> 原只      |                |        |                                          |      | 保存       |
|           |       |               |        |                   | 循              | 环时间:   | 0.00s                                    | 产量:  | 0        |
| 🔯 设置      |       | 监视            | 2      | 教导                | ()             | 报警     |                                          | 手    | 动页面      |

**I/O 检测:** 对其打勾就代表该输出阀需要检测,在自动运行过程中如果已经勾选检测的阀 在设定时间内,没检测到输出信号实际没输入,系统就会报警。

| 0%           | 滚轮     |    |      | 联机    | 17   | 4:43<br>•11-03 | 当前程序:<br>自动运行:1 | -<br>小时 {99! | ,冲压安<br>9, ① | 全「肩        | 级管理员 |
|--------------|--------|----|------|-------|------|----------------|-----------------|--------------|--------------|------------|------|
| X伸缩:         | 0.00   | mm | Y上下: | 0.00  | mm   | S摆骨            | <b>著: 0.00</b>  | 度            | R校正:         | 0.00       | 度    |
| X反馈:         | 0.00   | mm | Y反馈: | 0.00  | mm   | S反钉            | 贵: 0.00         | 度            | R反馈:         | 0.00       | 度    |
|              | X轴     |    | Y轴   | 2     | 5轴   |                | R轴              |              | 结构           |            | 时间   |
| 轴定           | 义 机    | 械手 | 原点设定 | I/O检; | 则 1/ | 0复位            | 强制输入            | 强制轴          | 俞出           |            |      |
| <b>x</b>     | 30 吸1阀 | 金测 |      |       |      |                |                 |              |              |            |      |
| <b>x</b> 3   | 31 夹1阀 | 金测 |      |       |      |                |                 |              |              |            |      |
| x            | 32 预留阀 | 检测 |      |       |      |                |                 |              |              |            |      |
|              |        |    |      |       |      |                |                 |              |              |            |      |
|              |        |    |      |       |      |                |                 |              |              |            |      |
|              |        |    |      |       |      |                |                 |              |              |            |      |
|              |        |    |      |       |      |                |                 |              |              |            |      |
|              |        |    |      |       |      |                |                 |              |              |            | 保存   |
|              |        |    |      |       |      |                | 祈               | 「环时间:        | 0.00s        | 产量         | 0    |
| <b>10</b> is | 置      | 8  | 监视   | S     | > 教  | (导             | ()              | 报警           | Ĩ            | <b>A</b> ₹ | 动页面  |

**I/0 复位:** 在停止状态下按【复归】键可选择性的对下图界中的 I/0 点进行一键复位。 机械手急停输入时,勾选的 I0 选项会复位。

| (0%) 滚   | 轮        |      | 联机     | 14:43<br>17-11-03 | 当前程序:<br>自动运行:1 | -<br>小时 {999, | 冲压安全                | 高级管理员 |
|----------|----------|------|--------|-------------------|-----------------|---------------|---------------------|-------|
| X伸缩: 0.0 | 0 mm     | Y上下: | 0.00   | mm S摆育            | 臂: 0.00         | 度             | R校正: 0              | .00 度 |
| X反馈: 0.0 | 0 mm     | Y反馈: | 0.00 1 | mm S反管            | 贵: 0.00         | 度             | R反馈: 0              | .00 度 |
| 🗾 X\$    | <b>a</b> | Y轴   | 📝 S轴   | # 🗾               | R轴              | 🧧 结           | 构 🛛                 | 时间    |
| 轴定义      | 机械手      | 原点设定 | I/O检测  | I/O复位             | 强制输入            | 强制输           | 出                   |       |
| Y10预     | 留输出1     | Y20预 | 留输出9   | Y30吸*             | 阀               | Y40急          | 息停 <mark>输</mark> 出 |       |
| Y11预     | 留输出2     | Y21预 | 留输出10  | Y31夹              | 阀               | Y417          | 下冲压安全               | :)    |
| Y12预     | 留输出3     | Y22暂 | 停输出    | Y32预              | 留阀              | Y427          | 下冲压允许               |       |
| Y13预     | 留输出4     | Y23上 | 冲压允许   | Y33喷              | 由阀              | Y43           | 上冲压安全               | :)    |
| Y14预     | 留输出5     | Y24报 | 警声状态   | Y34_±             | 放料安全            |               |                     |       |
| Y15预     | 留输出6     | Y25报 | 警灯状态   | Y35上              | 放料允许            |               |                     |       |
| Y16预     | 留输出7     | Y26停 | 止状态    | Y36下I             | 取料安全            |               |                     |       |
| Y17预     | 留输出8     | Y27自 | 动状态    | Y37下I             | 取料允许            |               |                     | 保存    |
|          |          |      |        |                   | ) (i            | 昏环时间:         | 0.00s テ             | ≍量: 0 |
| 🔯 设置     |          | 监视   | 2      | <mark>大</mark> 教导 | (!)             | 报警            |                     | 手动页面  |

强制输入:当无外接信号时,勾选输入点,可以强制输入信号。

| 0%          | 滚轮     |    |        | 联机    | 1.<br>17- | 4:44<br>-11-03 | 当前程序:-<br>自动运行:1   | -<br> 小时 {99! | →<br>円子<br>()<br>()<br>()<br>()<br>()<br>()<br>()<br>()<br>()<br>()<br>()<br>()<br>() | 全高         | 级管理员 |
|-------------|--------|----|--------|-------|-----------|----------------|--------------------|---------------|---------------------------------------------------------------------------------------|------------|------|
| X伸缩:        | 0.00   | mm | Y上下:   | 0.00  | mm        | S摆倡            | 青: 0.00            | 度             | R校正:                                                                                  | 0.00       | 度    |
| X反馈:        | 0.00   | mm | Y反馈:   | 0.00  | mm        | S反管            | 贵: 0.00            | 度             | R反馈:                                                                                  | 0.00       | 度    |
|             | X轴     | Ø  | Y轴     | 2 5   | 轴         |                | R轴                 |               | 结构                                                                                    |            | 时间   |
| 轴定          | 义 机    | 戒手 | 原点设定   | I/O检测 | 则 1/      | 0复位            | 强制输入               | 强制轴           | 俞出                                                                                    |            |      |
| <b>X</b> 10 | 0 X轴起点 | 极限 | X20 X4 | 由原点   |           | X30吸1          | 检测                 | X40           | 上冲床上                                                                                  | 死点         |      |
| <b>X1</b>   | 1 X轴终点 | 极限 | X21 Y  | 由原点   |           | X31夹1          | 阀检测                | X41           | 上冲床下                                                                                  | 死点         |      |
| <b>X1</b>   | 2 Y轴起点 | 极限 | X22 S  | 由原点   |           | X32预留          | 留阀 <mark>检测</mark> | X42           | 下冲床上                                                                                  | 死点         |      |
| X1:         | 3 Y轴终点 | 极限 | X23 R4 | 由原点   |           | X33气日          | E检测                | X43           | 下冲床下                                                                                  | 死点         |      |
| X14         | 4 S轴起点 | 极限 | X24 备  | 用     |           | X34放米          | 安全                 | X44           | 送料完成                                                                                  | t          |      |
| <b>X1</b>   | 5 S轴终点 | 极限 | X25 备  | 用     |           | X35放米          | <b>补</b> 允许        | X45           | 启动输入                                                                                  | •          |      |
| <b>X1</b>   | 6 R轴起点 | 极限 | X26 备  | 用     |           | X36取¥          | 安全                 | X46           | 外部急停                                                                                  | l I        |      |
| <b>X</b> 1  | 7 R轴终点 | 极限 | X27备   | 用     |           | X37取米          | <b>补</b> 允许        | X47           | 安全点                                                                                   |            | 保存   |
|             |        |    |        |       |           |                | 1                  | 看环时间:         | 0.00s                                                                                 | 产量:        | 0    |
| <u>نې</u> ن | 置      | 8  | 监视     | 3     | > 教       | (导             | (!)                | 报警            | Ĩ                                                                                     | <b>∩</b> ₹ | 动页面  |

| 强制输出: | 勾选输出点, | 可以强制输出信号。 |
|-------|--------|-----------|
|-------|--------|-----------|

| @ 滚      | 轮     |              | 联机     | 14:44<br>17-11-03 | 当前程序:<br>自动运行:1    | -<br>小时 {999, | 冲压安全    | 高级管理员             |
|----------|-------|--------------|--------|-------------------|--------------------|---------------|---------|-------------------|
| X伸缩: 0.0 | 00 mm | Y上下:<br>V后健· | 0.00 n | nm S摆管            | 臂: 0.00<br>書: 0.00 | 度<br>度        |         | 0.00 度            |
| X反馈. 0.0 |       | Y轴           | S轴     | I 🛛               | R轴                 | 2 结           |         | 2 时间              |
| 轴定义      | 机械手   | 原点设定         | I/O检测  | I/O复位             | 强制输入               | 强制输           | ±       |                   |
| Y10预     | 留输出1  | Y20预         | 留输出9   | Y30吸1             | 阀                  | Y40急          | 自停输出    |                   |
| Y11预     | 留输出2  | Y21预         | 留输出10  | Y31夹1             | 阀                  |               |         |                   |
| Y12预     | 留输出3  | Y22暂         | 亭输出    | Y32预备             | 留阀                 |               |         |                   |
| Y13预     | 留输出4  | Y23上次        | 中压允许   | Y33喷油             | 由阀                 |               |         |                   |
| Y14预     | 留输出5  | Y24报         | 警声状态   | Y34上方             | 放料安全               |               |         |                   |
| Y15预     | 留输出6  | Y25报         | 警灯状态   | Y35上方             | 放料允许               |               |         |                   |
| Y16预     | 留输出7  | Y26停」        | 上状态    | Y36下耳             | 取料安全               |               |         |                   |
| Y17预     | 留输出8  | Y27自i        | 动状态    | Y37下耳             | <b>取料</b> 允许       |               |         | 保存                |
|          |       |              |        |                   | 们                  | 酥时间:          | 0.00s j | <sup>卒</sup> 量: 0 |
| 🔯 设置     | 8     | 1 监视         | 2      | 教导                | (!)                | 报警            |         | 手动页面              |

#### 5.2.2 时间

点击【时间】按钮进入机器时间页面。

| 0%           | 滚轮     |    |      | 联    | 机 1-<br>17- | 4:45<br>•11-03 | 当前程序:<br>自动运行: | <br>1小时 {99! | ,冲压安<br>9, 0 | 全同         | 级管理员 |
|--------------|--------|----|------|------|-------------|----------------|----------------|--------------|--------------|------------|------|
| X伸缩:         | 0.00   | mm | Y上下: | 0.00 | mm          | S摆             | 臂: 0.00        | 度            | R校正:         | 0.00       | 度    |
| X反馈:         | 0.00   | mm | Y反馈: | 0.00 | mm          | S反             | 馈: 0.00        | 度            | R反馈:         | 0.00       | 度    |
|              | X轴     |    | Y轴   |      | S轴          |                | R轴             |              | 结构           |            | 时间   |
| 单头阀          | 0.00   |    |      |      | s           |                |                |              |              |            |      |
| 冲压脉》         | ¢ 0.00 |    |      |      | s           |                |                |              |              |            |      |
| 最长冲艇         | ± 0.00 |    |      |      | s           |                |                |              |              |            |      |
| 送料允证         | Æ 0.00 |    |      |      | s           |                |                |              |              |            |      |
|              |        |    |      |      |             |                |                |              |              |            |      |
|              |        |    |      |      |             |                |                |              |              |            |      |
|              |        |    |      |      |             |                |                |              |              |            |      |
|              |        |    |      |      |             |                | 1              | 盾环时间:        | 0.00s        | 产量:        | 0    |
| <b>्रि</b> i | 置      | 88 | 监视   |      | >> 教        | (导             | (!             | 报警           | 1            | <b>∩</b> ₹ | 动页面  |

单头阀时间: 气动阀在规定的时间里没有检测到输入信号就会报警。

冲压脉冲: 冲压机冲压时间。

最长冲压:完成一次冲压需要的最长时间,系统启动冲压时间开始计时,如果超过本时间冲床还没回到上死点,则判定为冲压超时。

送料允许:此功能未使用。

# 5.3 系统设置

#### 5.3.1 系统设定

在【系统设置】页面点击【系统设定】可进入系统设定页面。如下图:

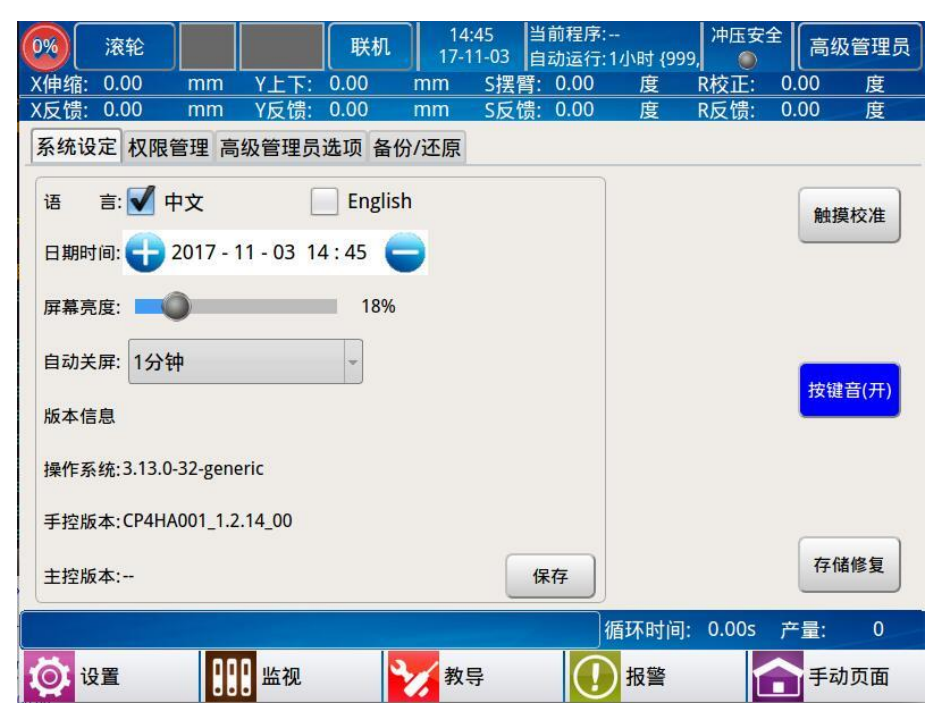

- 语 言:选择中文或英文。
- 日 期:系统显示的日期及时间,选择日期及时间,按加、减键进行更改。
- 屏幕亮度:调节显示屏的亮度。
- 自动关屏:设定待机时背景灯光亮的时间。
- 触摸校准:重新校准触摸屏。
- 按键音:按键音开、关切换。
- 版 本 号:显示手控系统和主机的版本号。

### 5.3.2 权限管理

点击【权限管理】按钮可以进入权限管理页面。如下图:

| 0%           | 滚轮    |      |      | 联机   | 14<br>17-1 | :46 ≝<br>I1-03 ਛ | 当前程序:<br>目动运行:1 | -<br>小时 {999  | 冲压安   | 全同级         | 管理员 |
|--------------|-------|------|------|------|------------|------------------|-----------------|---------------|-------|-------------|-----|
| X伸缩:         | 0.00  | mm   | Y上下: | 0.00 | mm         | S摆臂              | 0.00            | 度             | R校正:  | 0.00        | 度   |
| X反馈:         | 0.00  | mm   | Y反馈: | 0.00 | mm         | S反馈              | 0.00            | 度             | R反馈:  | 0.00        | 度   |
| 系统设          | 定 权限管 | 管理 高 | 级管理员 | 选项 备 | 份/还原       |                  |                 |               |       |             |     |
|              | _     |      |      |      |            |                  |                 |               |       |             |     |
| 权限           | 管理    | 里员   |      |      |            |                  |                 |               |       |             |     |
|              | 高级    | 及管理员 | ₹.   |      |            |                  |                 |               |       |             |     |
| 旧密码          | 3     |      |      |      |            |                  |                 |               |       |             |     |
|              |       |      |      |      |            |                  |                 |               |       |             |     |
| 新密码          | 3     |      |      |      |            |                  |                 |               |       |             |     |
|              |       |      |      |      |            |                  |                 |               |       |             |     |
|              | 更     | -    | 清除   |      |            |                  |                 |               |       |             |     |
|              |       |      |      |      |            |                  |                 |               |       |             |     |
|              |       |      |      |      |            |                  |                 |               |       |             |     |
|              |       |      |      |      |            |                  |                 |               |       |             |     |
|              |       |      |      |      |            |                  |                 |               |       |             |     |
| -            |       |      |      |      |            |                  | ) /F            | ET⊼ nd i⊡•    | 0.00s | 本물:         | 0   |
|              |       |      | -    | 1    |            |                  |                 | 15 Lun Jin Je | 0.003 | , 里.        | -   |
| <b>(</b> ) 话 | 置     |      | 监视   |      | 教教         | 导                | (!)             | 报警            | Ĩ     | <b>一</b> 手动 | 页面  |

权限:分为管理员和高级管理员;管理员可以更改基本参数,但无权更改机械参数,高级管理员可以更改任何参数。

旧密码/新密码:输入旧密码,然后再输入新密码,按变更键,对密码进行变更。

#### 5.3.3 权限管理

点击【高级管理员选项】按钮可进入高级管理员选项页面。如下图:

| 0%       | 滚轮                     |      |           | 联机    | 14<br>17-1  | :13 ≚<br>1-16 ਛ | í前程序:-<br> 动运行:- | -<br>,-小时     | 冲压安     | 全同级  | 管理员 |
|----------|------------------------|------|-----------|-------|-------------|-----------------|------------------|---------------|---------|------|-----|
| X伸缩:     | 0.00                   | mm   | Y上下:      | 0.00  | mm          | S摆臂             | 0.00             | 度             | R校正:    | 0.00 | 度   |
| X反馈:     | 0.00                   | mm   | Y反馈:      | 0.00  | mm          | S反馈             | 0.00             | 度             | R反馈:    | 0.00 | 度   |
| 系统设      | 定 权限管                  | 管理 高 | 级管理员      | 洗顶 备的 | 分/还原        |                 |                  |               |         |      |     |
|          |                        |      |           | ~~    |             |                 |                  |               |         |      |     |
| 3¢ii     | F                      |      |           |       |             |                 |                  |               |         |      |     |
|          |                        |      |           |       |             |                 |                  |               |         |      |     |
| -        |                        |      |           |       |             |                 |                  |               |         |      |     |
| 机器码      | 马: 469BF3              | FB   |           |       |             |                 |                  |               |         |      |     |
|          |                        |      |           |       |             |                 |                  |               |         |      |     |
| 注册码      | ₿:                     |      |           |       |             |                 |                  |               |         |      |     |
|          | 55 00 / <del>5</del> e |      | ( +P ) 40 |       | ( u - 10    |                 |                  | 5.5 <b>00</b> | 5       |      |     |
|          | 注册1言是                  | 2    | 载入机       | 語的    | 生成          | 机器码             |                  | 汪册            |         |      |     |
| <u> </u> |                        |      |           |       |             |                 |                  |               |         |      |     |
|          |                        |      |           |       |             |                 |                  |               |         |      |     |
|          |                        |      |           |       |             |                 |                  |               |         |      |     |
|          |                        |      |           |       |             |                 |                  |               |         |      |     |
|          |                        |      |           |       |             |                 |                  |               |         |      |     |
|          |                        |      |           |       |             |                 |                  |               |         |      |     |
|          |                        |      |           |       |             |                 | 1                | <b>都</b> 环时间  | : 0.00s | 产量:  | 0   |
| 10 H     | 192                    | 00   | 山方之间      | 5     | ***         | 3               |                  | 坦敬            |         |      | 西西  |
|          | て自                     |      | 曲代        |       | <i>₹</i> X÷ | न               |                  | 加省            |         | 日子切  | 回见国 |

高级管理员选项可以打开特殊功能。在输入框中输入密码,点击验证。可以选择使用相 应的功能。

注册功能:

注册功能使用方法流程如下:

- 1、点击"生成机器码"按钮生成机器码。
- 2、如果已经生成过机器码,点击"载入机器码"即可。
- 2、提供机器码给厂商生成注册码。
- 3、将厂商提供的注册码输入编辑框,点击【注册】即可完成注册。

#### 5.3.4 备份/还原

点击【备份/还原】按钮可进入备份/还原页面。如下图:

| 0%  | 滚轮            |     |      | 联机   | 14:<br>17-1 | 47<br>1-03 | 当前程序:<br>自动运行:1 | 小时 {999 | │<br>冲压安<br>●,  ● | 全<br>  尾 | 哥级管理员 |
|-----|---------------|-----|------|------|-------------|------------|-----------------|---------|-------------------|----------|-------|
| X伸缩 | : 0.00        | mm  | Y上下: | 0.00 | mm          | S摆         | 臂: 0.00         | 度       | R校正:              | 0.00     | 度     |
| X反馈 | : 0.00        | mm  | Y反馈: | 0.00 | mm          | S反         | 贵: 0.00         | 度       | R反馈:              | 0.00     | 度     |
| 系统试 | 分定 权限         | 管理高 | 级管理员 | 选项备份 | 份/还原        |            |                 |         |                   |          |       |
|     |               | — 备 | 份 —— |      |             | ſ          |                 |         | 还原一               |          |       |
|     | _             | 备份机 | 器参数  | _    |             |            |                 | 还原      | 机器参数              |          |       |
|     | 备份系统参数 还原系统参数 |     |      |      |             |            |                 |         |                   |          |       |
|     |               | 全部  | 备份   |      |             |            |                 | 全       | 部还原               |          |       |
|     |               | 设置出 | 厂配置  |      |             |            |                 | 恢复      | 出厂设置              |          |       |
| 弹出  | U盘            |     |      |      |             |            |                 |         |                   |          |       |
|     |               |     |      |      |             |            | 循               | 环时间:    | 0.00s             | 产量       | : 0   |
| Ö   | 设置            | 88  | 监视   | •    | > 教         | 异          |                 | 报警      | Ĩ                 | <b>•</b> | 动页面   |

机器参数:指的是轴参数的设置,其中包括软限位、取料安全点、放料安全点,每转距离。

系统参数:系统参数指【结构】中的轴定义设置、机械手配置设置、原点设定设置、I/O 强制输入、I/O强制输出设置【时间】设置,以及【伺服】中的设置。

全部备份:全部备份指备份机械参数、系统参数,产量以及模号参数的数据。 设置出厂配置:设置好想要默认的出厂参数再点击"设置出厂配置"即可。 恢复出厂设置:恢复"设置出厂配置"里设置的出厂设置值。

# 5.4升级

- 1、更新图片:
  - ① 插入U盘,点击更新图片。
  - ② 弹出更新图片的弹框,点击刷新后,出现 U 盘里面的 jpg 格式图片。

③ 最后点击更新待机图片,会弹出"设置成功,重启后生效",重新启动系统即可。 图片要求:宽\*高为:800\*600,单位:像素;图片格式:jpg格式。

2、 更新主板: 插入 U 盘, 点击更新主板, 会弹出进度条, 更新完成后重启主板和系统。

3、 更新手控器: 插入 U 盘, 点击更新手控器, 会弹出进度条, 更新完成重启系统。

| 09 | 0    | 滚轮    |    |      | 联机   | 14:<br>17-1 | 48<br>1-03 | 当前程序:<br>自动运行:1/ | 小时 {999 | 冲压安的  | 全 高级 | 管理员     |
|----|------|-------|----|------|------|-------------|------------|------------------|---------|-------|------|---------|
| X  | 伸缩:  | 0.00  | mm | Y上下: | 0.00 | mm          | S摆冒        | <b>菁: 0.00</b>   | 度       | R校正:  | 0.00 | 度       |
| X  | 反馈:  | 0.00  | mm | Y反馈: | 0.00 | mm          | S反管        | 贵: 0.00          | 度       | R反馈:  | 0.00 | 度       |
|    | [    |       |    |      |      |             |            |                  |         |       | 更新哲  | 田片      |
|    |      |       |    |      |      |             |            | 循                | 环时间:    | 0.00s | 产量:  | 0       |
| 1  | Ó. i | 设置    | 00 | 山监视  |      | 教           | ₽          |                  | 报警      |       | う手动  | 页面      |
|    |      | 100 C | 00 | 0    |      |             | ā.,        | $\sim$           | 10000   |       |      | a (330) |

# 6 I/0 监视与报警

# 6.1 I/0 监视

| <b>0%</b> 液轮 |         |             | 联机   | 14:<br>17-1 | 49 当前<br>1-03 自动 | 前程序:<br>力运行:1小 | \时 {999,          | 冲压安全        | 高级管         | 會理员 |
|--------------|---------|-------------|------|-------------|------------------|----------------|-------------------|-------------|-------------|-----|
| X伸缩: 0.00    | mm      | Y上下:        | 0.00 | mm          | S摆臂:             | 0.00           | 度                 | R校正: 0      | .00         | 度   |
| X反馈: 0.00    | mm      | Y反馈:        | 0.00 | mm          | S反馈:             | 0.00           | 度                 | R反馈: C      | .00         | 度   |
| 机械手入1        | 机械      | 手入2         | 冲压机  |             | 机械               | 手出1            | 机械                | 手出2         | 冲压材         | เม  |
| X10 X轴起;     | 点极限     | <b>X20</b>  | X轴原点 | ī           | <b>Y</b> 10      | ) 预留辅          | ስ出1               | <b>Y20</b>  | <b>顾</b> 留输 | 出9  |
| X11 X轴终;     | 点极限     | <b>X</b> 21 | Y轴原点 | i I         | <b>Y</b> 11      | 1 预留轴          | 計出2               | <b>Y</b> 21 | <b>顾</b> 留输 | 出10 |
| ● X12 Y轴起,   | 点极限     | <b>X</b> 22 | S轴原点 | 1           | <b>Y</b> 12      | 2 预留辅          | <b>ስ出3</b>        | <b>Y</b> 22 | 暂停输         | 出   |
| ● X13 Y轴终病   | 点<br>极限 | <b>X</b> 23 | R轴原点 | ī           | <b>O</b> Y13     | 3 预留辅          | ì出 <mark>4</mark> | <b>Y23</b>  | 上冲压         | 允许  |
| ● X14 S轴起я   | 点极限     | <b>X24</b>  | 备用   |             | <b>O</b> Y14     | 4 预留辅          | <b>ì出5</b>        | <b>Y</b> 24 | 报警声         | 状态  |
| ● X15 S轴终点   | 点极限     | <b>X</b> 25 | 备用   |             | <b>O</b> Y15     | 5 预留辅          | <b>ስ出</b> 6       | <b>Y25</b>  | 报警灯         | 状态  |
| X16 R轴起;     | 点极限     | <b>X</b> 26 | 备用   |             | <b>O</b> Y16     | 5 预留辅          | <b>ስ出</b> 7       | <b>¥</b> 26 | 停止状         | 态   |
| ● X17 R轴终;   | 点极限     | <b>X</b> 27 | 备用   |             | <b>Y</b> 17      | 7 预留辅          | 計出8               | <b>Y</b> 27 | 自动状         | 态   |
|              |         |             |      |             |                  | 循              | 环时间:              | 0.00s ₹     | ×量:         | 0   |
| 🔯 设置         |         | 监视          | 9    | / 教导        | ₽                |                | 报警                |             | 手动了         | 页面  |

点击屏幕下方的【I/0监视】按钮可进入 I/0 信号的监视页面。I/0 状态如下图:

此页面提供监视机械手信号输入输出。

左半边为机械手输入和冲压机输入,右半边为机械手输出和冲压机输出。

# 6.2 报警

| 0% | 滚轮      |                  | 联机 1    | 14:50 \<br>7-11-03 (É | 前程序:<br>1动运行:1小B | 冲压多<br>时 {999. | 全      | 高级管理员        |
|----|---------|------------------|---------|-----------------------|------------------|----------------|--------|--------------|
| X伸 | 缩: 0.00 | mm Y上下:          | 0.00 mm | S摆臂:                  | 0.00             | 度 R校正:         | 0.0    | 0 度          |
| X反 | 馈: 0.00 | mm Y反馈: (        | 0.00 mm | S反馈:                  | 0.00             | 度 R反馈:         | 0.0    | 0 度          |
|    | 报警代码    | 报警信              | 息       | 报警                    | 警时间              | 解除             | 时间     | •            |
| 1  | 2030    | X轴伺服报警输入         | ```     | 17-08-18              | 09:35:24         | 未解除            |        |              |
| 2  | 2030    | X轴伺服报警输入         |         | 17-08-18              | 09:28:25         | 未解除            |        |              |
| 3  | 2030    | X轴伺服报警输入         |         | 17-08-18              | 09:26:12         | 未解除            |        |              |
| 4  | 2030    | X轴伺服报警输入         |         | 17-08-18              | 09:26:10         | 17-08-18 0     | 9:26:1 | 1            |
| 5  | 2030    | X轴伺服报警输入         |         | 17-08-18              | 09:12:56         | 17-08-18 0     | 9:26:1 | 0            |
| 6  | 2030    | X轴伺服报警输入         |         | 17-08-18              | 08:52:17         | 未解除            |        |              |
| 7  | 2030    | X轴伺服报警输入         |         | 17-08-17              | 18:53:04         | 未解除            |        |              |
| 8  | 2030    | X轴伺服报警输入         |         | 17-08-17              | 16:25:57         | 未解除            |        |              |
| 9  | 2030    | X轴伺服报警输入         |         | 17-08-17              | 16:14:47         | 未解除            |        |              |
| 10 | 2030    | X轴伺服报警输入         |         | 17-08-17              | 15:08:10         | 未解除            |        |              |
| 11 | 2030    | X轴伺服报警输入         |         | 17-08-17              | 15:06:40         | 未解除            |        |              |
| 12 | 2030    | X轴伺服报警输入         |         | 17-08-17              | 15:01:46         | 未解除            |        |              |
| 10 | 2020    | vtホ/ヨロワ+17歳をたみ ) |         | 17 00 17              | 1 1.00.20        | + 4706         |        |              |
|    |         |                  |         |                       | 循环               | 时间: 0.00s      | 产量     | <b>i</b> : 0 |
| Ø  | 设置      | <b>日日</b> 监视     | *       | 牧导                    | <u>!</u> 报       | 警              |        | 手动页面         |

点击屏幕下方的【报警】按钮可进入报警信息记录画面。如下图:

控制系统可以记录最近 500 条的报警记录,便于拥护查找机械手历史报警信息。

# 6.3 报警信息及报警原因

| 编号   | 报警信息     | 报警原因                  |
|------|----------|-----------------------|
| 2000 | X轴最大行程限制 | 检查X轴最大行程设置是否与机械长度相符合。 |
| 2001 | X轴最小行程限制 | 检查X轴最小行程设置是否与机械长度相符合。 |
| 2002 | Y轴最大行程限制 | 检查Y轴最大行程设置是否与机械长度相符合。 |
| 2003 | Y轴最小行程限制 | 检查Y轴最小行程设置是否与机械长度相符合。 |
| 2004 | S轴最大行程限制 | 检查S轴最大行程设置是否与机械长度相符合。 |
| 2005 | S轴最小行程限制 | 检查S轴最小行程设置是否与机械长度相符合。 |
| 2006 | R轴最大行程限制 | 检查R轴最大行程设置是否与机械长度相符合。 |

| 2007 | R 轴最小行程限制 | 检查R轴最小行程设置是否与机械长度相符合。                                                                 |
|------|-----------|---------------------------------------------------------------------------------------|
| 2008 | T 轴最大行程限制 | 检查T轴最大行程设置是否与机械长度相符合。                                                                 |
| 2009 | T 轴最小行程限制 | 检查T轴最小行程设置是否与机械长度相符合。                                                                 |
| 2012 | X 轴超出最小极限 | 1,检查X轴最小极限感应器线路是否正常。<br>2,检查X轴极限信号设置是常开还是常闭,是<br>否与感应信号匹配。                            |
| 2013 | X 轴超出最大极限 | <ol> <li>1,检查X轴最大极限感应器线路是否正常。</li> <li>2,检查X轴极限信号设置是常开还是常闭,是<br/>否与感应信号匹配。</li> </ol> |
| 2014 | Y轴超出最小极限  | <ol> <li>1,检查Y轴最小极限感应器线路是否正常。</li> <li>2,检查Y轴极限信号设置是常开还是常闭,是<br/>否与感应信号匹配。</li> </ol> |
| 2015 | Y轴超出最大极限  | <ol> <li>1,检查Y轴最大极限感应器线路是否正常。</li> <li>2,检查Y轴极限信号设置是常开还是常闭,是<br/>否与感应信号匹配。</li> </ol> |
| 2016 | S轴超出最小极限  | 1, 检查 S 轴最小极限感应器线路是否正常。<br>2, 检查 S 轴极限信号设置是常开还是常闭, 是<br>否与感应信号匹配。                     |
| 2017 | S轴超出最大极限  | 1, 检查 S 轴最大极限感应器线路是否正常。<br>2, 检查 S 轴极限信号设置是常开还是常闭, 是<br>否与感应信号匹配。                     |
| 2018 | R轴超出最小极限  | 1,检查R轴最小极限感应器线路是否正常。<br>2,检查R轴极限信号设置是常开还是常闭,是<br>否与感应信号匹配。                            |
| 2019 | R轴超出最大极限  | 1,检查R轴最大极限感应器线路是否正常。<br>2,检查R轴极限信号设置是常开还是常闭,是<br>否与感应信号匹配。                            |
| 2020 | T 轴超出最小极限 | 1,检查T轴最小极限感应器线路是否正常。<br>2,检查T轴极限信号设置是常开还是常闭,是<br>否与感应信号匹配。                            |
| 2021 | T 轴超出最大极限 | 1,检查 T 轴最大极限感应器线路是否正常。<br>2,检查 T 轴极限信号设置是常开还是常闭,是<br>否与感应信号匹配。                        |

2024

2025

Τ

| X 轴找原点失败 | 1, 检查 X 轴原点信号是否正常。<br>2, 检查 X 轴伺服电机运行方向是否正常。 |
|----------|----------------------------------------------|
| Y轴找原点失败  | 1, 检查 Y 轴原点信号是否正常。<br>2, 检查 Y 轴伺服电机运行方向是否正常。 |
| S轴找原点失败  | 1, 检查 S 轴原点信号是否正常。<br>2, 检查 S 轴伺服电机运行方向是否正常。 |
| R轴找原点失败  | 1, 检查 R 轴原点信号是否正常。<br>2, 检查 R 轴伺服电机运行方向是否正常。 |
| T 轴找原点失败 | 1, 检查 T 轴原点信号是否正常。<br>2, 检查 T 轴伺服电机运行方向是否正常。 |
|          |                                              |

| 2026 | S轴找原点失败   | 1, 检查 S 轴原点信号是否正常。<br>2, 检查 S 轴伺服电机运行方向是否正常。                                                  |
|------|-----------|-----------------------------------------------------------------------------------------------|
| 2027 | R 轴找原点失败  | 1,检查R轴原点信号是否正常。<br>2,检查R轴伺服电机运行方向是否正常。                                                        |
| 2028 | T 轴找原点失败  | 1,检查T轴原点信号是否正常。<br>2,检查T轴伺服电机运行方向是否正常。                                                        |
| 2030 | X轴伺服报警输入  | <ol> <li>1,检查X轴伺服是否正常工作。</li> <li>2,检查X轴伺服控制线路连接是否正常。</li> </ol>                              |
| 2031 | Y轴伺服报警输入  | <ol> <li>1,检查Y轴伺服是否正常工作。</li> <li>2,检查Y轴伺服控制线路连接是否正常。</li> </ol>                              |
| 2032 | S轴伺服报警输入  | <ol> <li>1,检查S轴伺服是否正常工作。</li> <li>2,检查S轴伺服控制线路连接是否正常。</li> </ol>                              |
| 2033 | R轴伺服报警输入  | <ol> <li>1,检查R轴伺服是否正常工作。</li> <li>2,检查R轴伺服控制线路连接是否正常。</li> </ol>                              |
| 2034 | T 轴伺服报警输入 | <ol> <li>1,检查T轴伺服是否正常工作。</li> <li>2,检查T轴伺服控制线路连接是否正常。</li> </ol>                              |
| 2036 | 未加载参数     | <ol> <li>1,参数初始化失败,需重新开机。</li> <li>2,参数自检查错误,恢复出厂设置。</li> <li>(恢复出厂设置后,用户设置的参数将丢失)</li> </ol> |

| 2037 | 未加载加工指令              | <ol> <li>1,参数初始化失败,需重新开机。</li> <li>2,参数自检查错误,恢复出厂设置。</li> </ol> |
|------|----------------------|-----------------------------------------------------------------|
| 2038 | 未加载加工指令参数            | <ol> <li>1,参数初始化失败,需重新开机。</li> <li>2,参数自检查错误,恢复出厂设置。</li> </ol> |
| 2039 | 紧急停止                 | 1,手控器上急停按钮按下。<br>2,外部急停信号输入进来。                                  |
| 2040 | 未检测到 X 轴原点信号         | 检查 X 轴原点信号线路是否正常                                                |
| 2041 | 未检测到 Y 轴原点信号         | 检查 Y 轴原点信号线路是否正常                                                |
| 2042 | 未检测到S轴原点信号           | 检查 S 轴原点信号线路是否正常                                                |
| 2043 | 未检测到 R 轴原点信号         | 检查 R 轴原点信号线路是否正常                                                |
| 2044 | 未检测到 T 轴原点信号         | 检查 T 轴原点信号线路是否正常                                                |
| 2045 | 非联机加工程序              | 在"教导管理"页面,请选择新建并复制"标<br>准"教导程序。                                 |
| 2046 | 没有找原点                | 停止页面,按"原点"键,弹出对话框,然后<br>点击"启动"键,开始找原点                           |
| 2049 | S 轴取料安全区未大于放料安<br>全区 | 两边安全区模式时 R 轴取料安全区未大于放料<br>安全区                                   |

| 2050 | 未确定是左手系还是右手系 | 找原点时点击勾选左手系或右手系选项。                                                                                                |
|------|--------------|----------------------------------------------------------------------------------------------------|
| 2051 | 开机初始化参数失败    | 1,重新开机,系统初始化参数。<br>2,插入有设置参数的U盘,在系统设置页面-<br>备份/还原选项,点击还原机器参数,系统参数<br>将还原为U盘里的系统参数。<br>3,点击恢复出厂设置选项,系统恢复到出厂参<br>数。 |
| 2052 | X轴超容差        | <ol> <li>1,检查X轴脉冲反馈位置与指令脉冲位置是否<br/>偏差过大。</li> <li>2,将X轴容差值设置加大。</li> </ol>                                        |
| 2053 | Y轴超容差        | <ol> <li>1,检查Y轴脉冲反馈位置与指令脉冲位置是否<br/>偏差过大。</li> <li>2,将Y轴容差值设置加大。</li> </ol>                                        |
| 2054 | R 轴超容差       | <ol> <li>1,检查R轴脉冲反馈位置与指令脉冲位置是否<br/>偏差过大。</li> <li>2,将R轴容差值设置加大。</li> </ol>                                        |
| 2055 | S 轴超容差       | 1,检查S轴脉冲反馈位置与指令脉冲位置是否<br>偏差过大。<br>2,将S轴容差值设置加大。                                                                   |
| 2057 | 未检测到上冲压上死点   | <ol> <li>1,检查上冲压上死点感应开关线路是否正常。</li> <li>2,检查上冲压上死点输入端口是否正常。</li> </ol>                                            |
| 2058 | 未检测到下冲压上死点   | <ol> <li>1,检查下冲压上死点感应开关线路是否正常。</li> <li>2,检查下冲压上死点输入端口是否正常。</li> </ol>                                            |
| 2200 | 吸1通报警        | <ol> <li>1,检查吸盘是否正常。</li> <li>2,检查吸 1 输出信号是否导通。</li> <li>3,检查吸 1 输入检测信号是否正常。</li> <li>4,检查单头阀设置时间是否正确。</li> </ol> |
| 2201 | 夹1通报警        | <ol> <li>1,检查夹具是否正常。</li> <li>2,检查夹 1 输出信号是否导通。</li> <li>3,检查夹 1 输入检测信号是否正常</li> <li>4,检查单头阀设置时间是否正确。</li> </ol>  |

| 2202 | 抱1通报警       | <ol> <li>1,检查抱具是否正常。</li> <li>2,检查抱 1 输出信号是否导通。</li> <li>3,检查抱 1 输入检测信号是否正常</li> <li>4,检查单头阀设置时间是否正确。</li> </ol> |
|------|-------------|----------------------------------------------------------------------------------------------------|
| 2203 | 吸1断报警       | <ol> <li>1,检查吸盘是否正常。</li> <li>2,检查吸 1 输出信号是否断开。</li> <li>3,检查吸 1 输入检测信号是否正常</li> <li>4,检查单头阀设置时间是否正确。</li> </ol> |
| 2204 | 夹1断报警       | <ol> <li>1,检查夹具是否正常。</li> <li>2,检查夹 1 输出信号是否断开。</li> <li>3,检查夹 1 输入检测信号是否正常</li> <li>4,检查单头阀设置时间是否正确。</li> </ol> |
| 2205 | 抱1断报警       | <ol> <li>1,检查抱具是否正常。</li> <li>2,检查抱 1 输出信号是否断开。</li> <li>3,检查抱 1 输入检测信号是否正常</li> <li>4,检查单头阀设置时间是否正确。</li> </ol> |
| 2206 | 达到目标产量,加工完成 | 达到用户设置的冲压目标产量,机械手自动停<br>止运行。                                                                                     |
| 2207 | 缺失放料上方或取料上方 | 程序损坏,重新载入或新建程序。                                                                                                  |
| 2208 | 冲压下死点超时     | <ol> <li>1,检查冲压下死点信号是否正常。</li> <li>2,检查冲压时间设置是否合理。</li> </ol>                                                    |
| 2209 | 冲压上死点超时     | <ol> <li>1,检查冲压上死点信号是否正常。</li> <li>2,检查冲压时间设置是否合理。</li> </ol>                                                    |
| 2210 | S轴未设待机位     | S轴未设待机位                                                                                                    |
| 2211 | 冲床未动作       | 冲床未动作                                                                                                    |
| 2300 | X轴超出最大行程    | <ol> <li>1,检查X轴最大行程设置是否合理。</li> <li>2,检查X轴当前坐标位置是否在最大行程范围内。</li> </ol>                                           |

2301

X轴超出最小行程

| <ol> <li>1,检查X轴最小行程设置是否合理。</li> <li>2,检查X轴当前坐标位置是否在最小行程范围内。</li> </ol> |
|------------------------------------------------------------------------|
| <ol> <li>1,检查Y轴最大行程设置是否合理。</li> <li>2,检查Y轴当前坐标位置是否在最大行程范围内。</li> </ol> |

| 2302 | Y轴超出最大行程 | <ol> <li>1,检查Y轴最大行程设置是否合理。</li> <li>2,检查Y轴当前坐标位置是否在最大行程范围内。</li> </ol>             |
|------|----------|------------------------------------------------------------------------------------|
| 2303 | Y轴超出最小行程 | <ol> <li>1,检查Y轴最小行程设置是否合理。</li> <li>2,检查Y轴当前坐标位置是否在最小行程范围内。</li> </ol>             |
| 2304 | S轴超出最大行程 | <ol> <li>1,检查S轴最大行程设置是否合理。</li> <li>2,检查S轴当前坐标位置是否在最大行程范围内。</li> </ol>             |
| 2305 | S轴超出最小行程 | <ol> <li>1,检查S轴最小行程设置是否合理。</li> <li>2,检查S轴当前坐标位置是否在最小行程范围内。</li> </ol>             |
| 2306 | R轴超出最大行程 | <ol> <li>1,检查R轴最大行程设置是否合理。</li> <li>2,检查R轴当前坐标位置是否在最大行程范围内。</li> </ol>             |
| 2307 | R轴超出最小行程 | <ol> <li>1,检查R轴最小行程设置是否合理。</li> <li>2,检查R轴当前坐标位置是否在最小行程范围内。</li> </ol>             |
| 2308 | 超出取料安全位置 | 检查教导程序的取料待机位置是否超出取料安<br>全位置                                                        |
| 2309 | 超出放料安全位置 | 检查教导程序的放料待机位置是否超出放料安<br>全位置                                                        |
| 2310 | 超出安全位置   | <ol> <li>1,检查教导程序的指令位置是否符合安全点设置范围。</li> <li>2,检查教导程序的安全待机坐标位置是否超过安全点位置。</li> </ol> |
| 2400 | 机械手启动失败  | 联机模式,根据首台机警告提示,查找相对应的启动失败机械手编号。                                                    |

| 2403 | 机械手连接失败       | 1,检查从设备是否进入联机模式。<br>2,检查CAN总线联机线路是否正常。        |
|------|---------------|-----------------------------------------------|
| 2404 | 机械手报警         | 联机模式,根据首台机提示的从设备报警编号,<br>检查相对应编号的机械手报警错误。     |
| 2405 | 机械手未选择自动      | 联机模式,根据子指令显示机械手编号,可以检查相对应编号的从设备机械手是否已经进入自动模式。 |
| 2450 | 首台机选择机械数量小于实际 | 检查联机的从设备数量是否与首台机的设置数<br>量相符合。                 |

# 7 电路板端口定义

# 7.1 I/0 板的端口定义

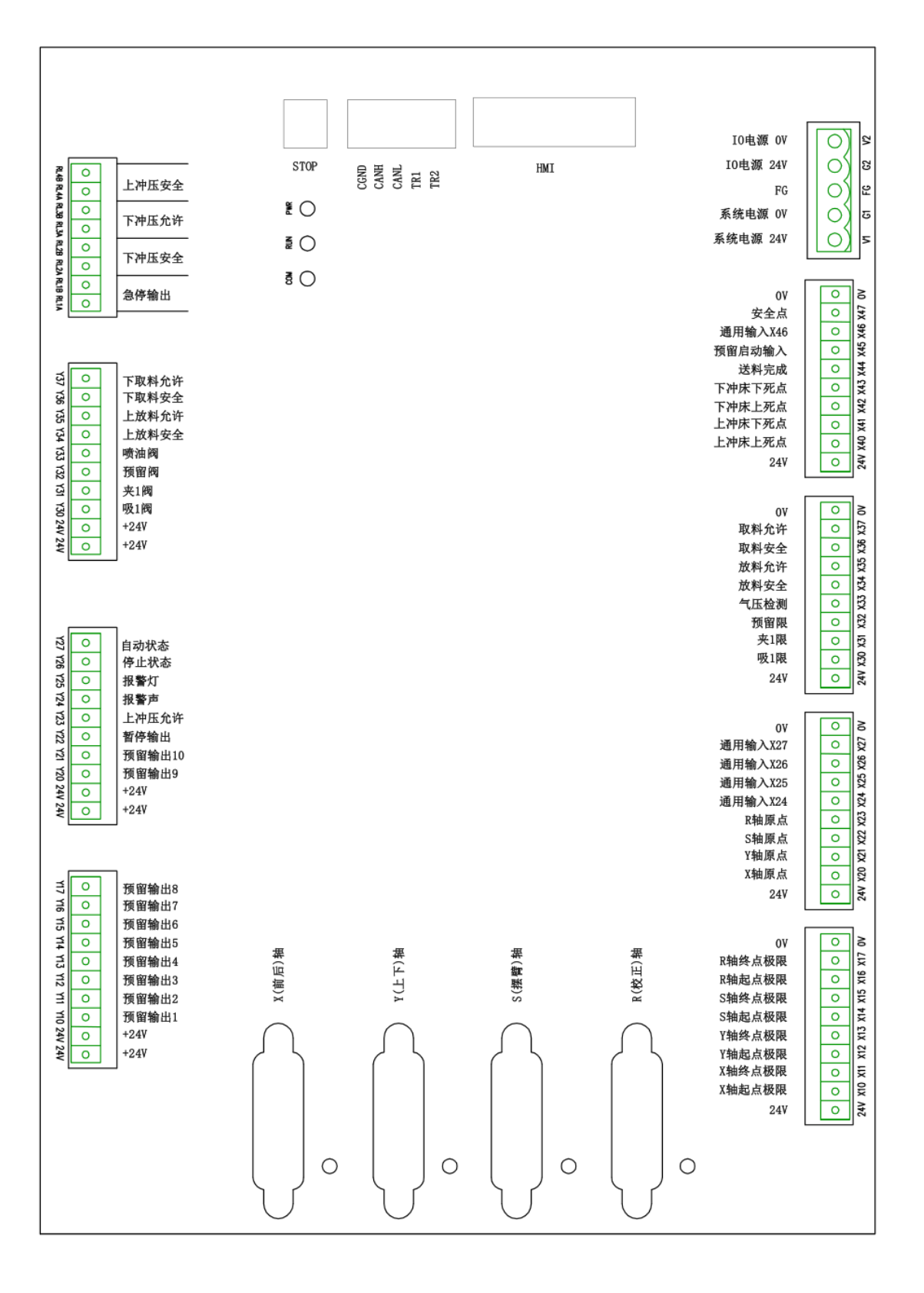

# 7.2 伺服驱动接口定义

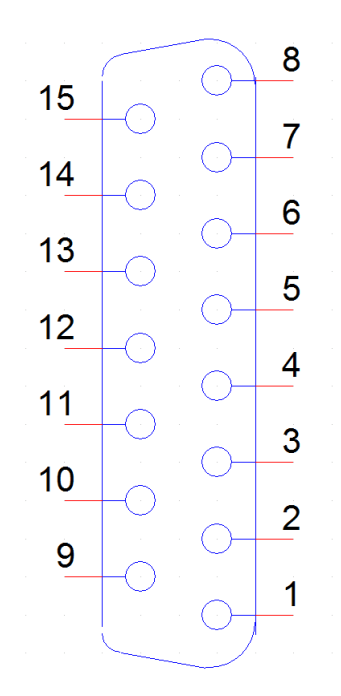

| 引脚号 | 端子定义 | 引脚号 | 端子定义 |
|-----|------|-----|------|
| 1   | INP  | 9   | ALM  |
| 2   | OA+  | 10  | PUL+ |
| 3   | 0A-  | 11  | PUL- |
| 4   | OB+  | 12  | DIR+ |
| 5   | OB-  | 13  | DIR- |
| 6   | 0Z+  | 14  | SON  |
| 7   | 0Z-  | 15  | OV   |
| 8   | +24V |     |      |

# 8 接线图

# 8.1 CAN 通信连接图

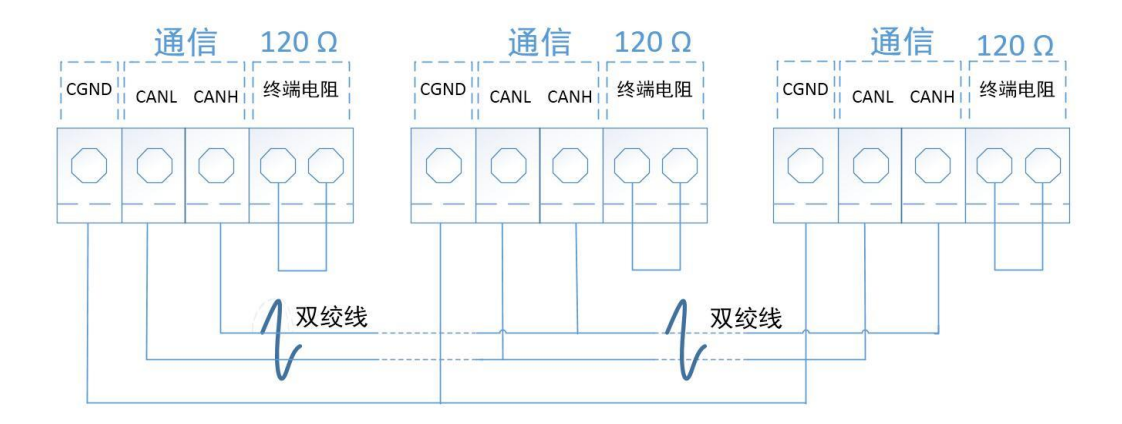

# 8.2 机械手 I0 联机接线图

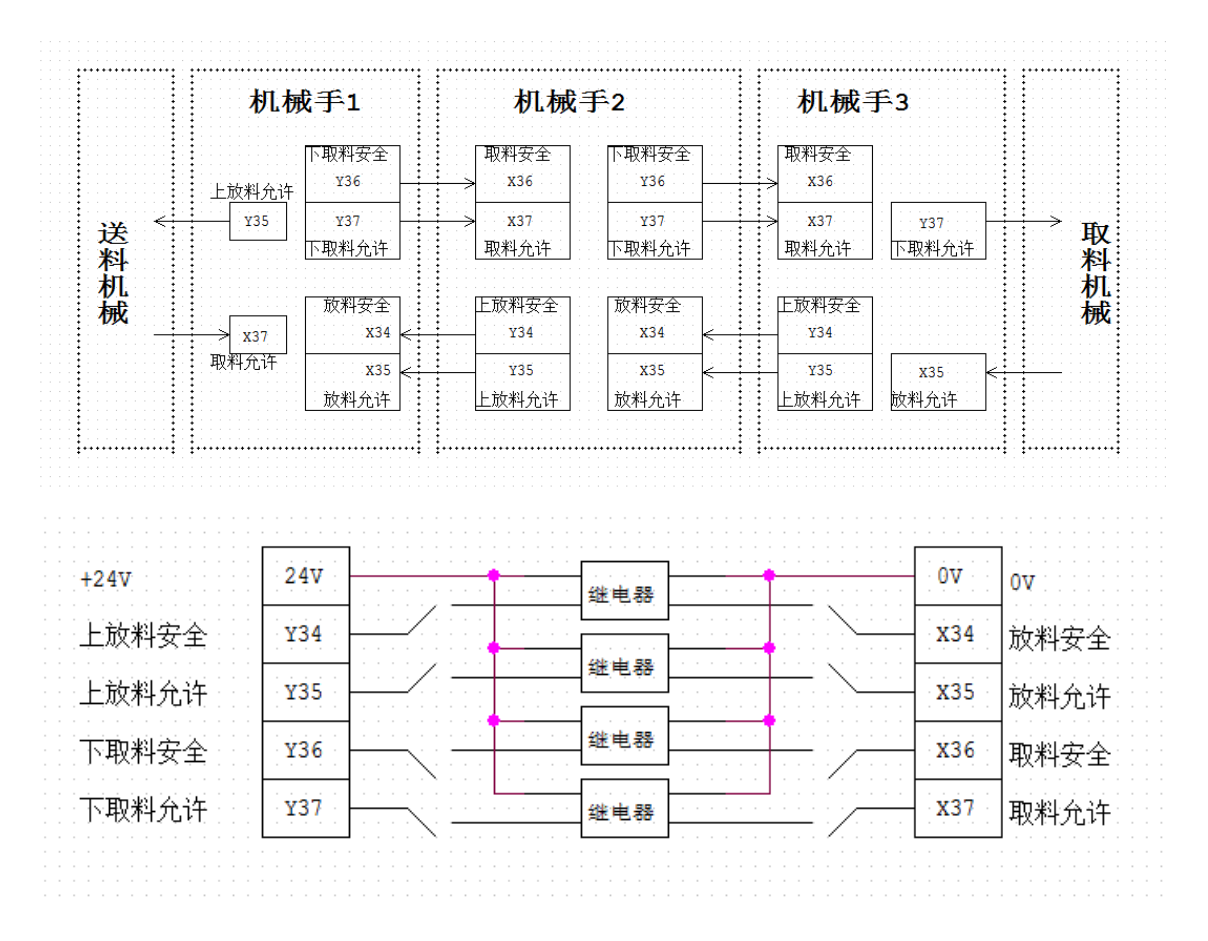

# 8.3 机械手与冲床 I0 接线图

| 机械手              | ŝ <b>1</b>     |              | 机械手2                              |                   | 机械手3          |
|------------------|----------------|--------------|-----------------------------------|-------------------|---------------|
| 下冲床上死点<br>下冲床下死点 | x42 <<br>x43 < | 冲压           | 上冲床上死点<br>X40 下冲床上死点<br>下冲床下死点    | x42<br>x43<br>大43 | 上冲床上死点<br>X40 |
| 下冲压安全<br>下冲压允许   | Y41<br>Y42     | 1<br>  1<br> | Y43         下冲压安全           下冲压允许 | Y41<br>Y42<br>Y42 | ¥43           |

# 8.4 伺服连线及参数

**注意**:控制系统输出位置指令对伺服电机进行位置控制,指令脉冲类型为正转脉冲串和反转脉冲串,脉冲输出最大频率为500Kpps,请正确设定伺服驱动器的参数与之匹配。

| 主板脚位 | 15 芯链接定义 |      | 状态            | 伺服定义   | 伺服脚位  |
|------|----------|------|---------------|--------|-------|
| 1    | 定位完成     | INP  | ←             | INP    | 39    |
| 2    | A 相输出+   | OA+  | ←             | OA+    | 21    |
| 3    | A 相输出-   | OA-  | ↓             | OA-    | 22    |
| 4    | B 相输出+   | 0B+  | 4             | OB+    | 48    |
| 5    | B相输出-    | 0B-  | 4             | 0B-    | 49    |
| 6    | 备用       | 0Z+  |               |        |       |
| 7    | 备用       | 0Z-  |               |        |       |
| 8    | 24V+     | COM+ | <b>→</b>      | COM+   | 7     |
| 9    | 报警+      | ALM+ | ←             | ALM+   | 37    |
| 10   | 脉冲+      | PUL+ | <b>→</b>      | PULSE1 | 3     |
| 11   | 脉冲-      | PUL- | <b>→</b>      | PULSE2 | 4     |
| 12   | 方向+      | DIR+ | <b>→</b>      | SIGN1  | 5     |
| 13   | 方向-      | DIR- | →             | SIGN2  | 6     |
| 14   | 使能       | SON  | $\rightarrow$ | SON    | 29    |
| 15   | OV-      | 0V-  | $\rightarrow$ | COM-   | 36 41 |

### 8.4.1 松下 A5/A6 驱动器连接表

刹车 10 脚接 0V, 11 脚控制继电器

松下 A5/A6 伺服驱动器参数设定

| 设定编号   | 参数名称 | 设定值 | 出厂值 | 备注        |
|--------|------|-----|-----|-----------|
| pr0.01 | 控制模式 | 0   | 0   |           |
| pr0.02 | 自动调整 | 1   | 1   | 0 手动/1 自动 |

| pr0.03 | 刚性      | 713              | 13     | 自动时不调 |
|--------|---------|------------------|--------|-------|
| pr0.04 | 惯量比     | 2503000          | 250    | 自动时不调 |
| pr0.05 | 脉冲输入选择  | 0                | 0      |       |
| pr0.06 | 脉冲方向    | 1                | 0      |       |
| pr0.07 | 脉冲模式    | 3                | 1      |       |
| pr0.08 | 每转脉冲数   | 10000=每分钟/3000 转 | 10000  |       |
| pr0.11 | 反馈脉冲    | 2500             | 2500   |       |
| pr0.14 | 位置偏差    | 100000           | 100000 |       |
| pr0.16 | 外接电阻    | 1                | 0      |       |
| 6      | 监视输入脉冲数 |                  |        |       |
| 1      | 监视电机速度  |                  |        |       |
| 15     | 过载率     |                  |        |       |

# 8.4.2 汇川 IS620P 驱动器连接表

| 主板脚位 | 15芯链接定义              |      | 状态            | 伺服定义   | 伺服脚位  |  |  |
|------|----------------------|------|---------------|--------|-------|--|--|
| 1    | 定位完成                 | INP  | ←             | INP    |       |  |  |
| 2    | A 相输出+               | OA+  | ←             | PAO+   | 21    |  |  |
| 3    | A 相输出−               | OA-  | ←             | PAO-   | 22    |  |  |
| 4    | B 相输出+               | OB+  | ←             | PBO+   | 25    |  |  |
| 5    | B相输出−                | 0B-  | ←             | PBO-   | 23    |  |  |
| 6    | 备用                   | 0Z+  |               |        |       |  |  |
| 7    | 备用                   | 0Z-  |               |        |       |  |  |
| 8    | 24V+                 | COM+ | $\rightarrow$ | COM+   | 11    |  |  |
| 9    | 报警+                  | ALM+ | ←             | ALM+   | 1     |  |  |
| 10   | 脉冲+                  | PUL+ | $\rightarrow$ | PULSE1 | 41    |  |  |
| 11   | 脉冲-                  | PUL- | $\rightarrow$ | PULSE2 | 43    |  |  |
| 12   | 方向+                  | DIR+ | $\rightarrow$ | SIGN1  | 37    |  |  |
| 13   | 方向-                  | DIR- | $\rightarrow$ | SIGN2  | 39    |  |  |
| 14   | 使能                   | SON  | $\rightarrow$ | SON    | 33    |  |  |
| 15   | 0V-                  | OV-  | $\rightarrow$ | COM-   | 14 26 |  |  |
| 刹车   | 刹车 28 脚接 0V 27 脚输出控制 |      |               |        |       |  |  |

# 汇川 IS620P 驱动器参数设置

| 编号     | 参数名称     | 设定值     | 出厂值     |
|--------|----------|---------|---------|
| H05-00 | 位置指令来源   | 0       | 0       |
| H05-01 | 指令脉冲输入选择 | 0       | 0       |
| H05-07 | 分子       | 1048576 | 1048576 |

| H05-09 | 分母        | 10000=每分钟 3000 转 | 10000 |
|--------|-----------|------------------|-------|
| H05-15 | 指令脉冲极性设置  | 1                | 0     |
| H05-17 | 反馈脉冲数     | 2500             | 2500  |
| H04-07 | 报警逻辑更改    | 1                | 0     |
| H04-08 | 刹车功能      | 9                | 16    |
| H08-15 | 负载惯量比     | 0120             | 1     |
| H09-00 | 0 手动/1 自动 | 1                | 0     |
| H09-01 | 刚性        | 715              | 12    |
| H0B-12 | 监视负载率     |                  |       |
| H0B-13 | 监视输入脉冲数   |                  |       |

# 汇川 IS620P 绝对值驱动器参数设置:

| 编号     | 参数名称         | 设定值         | 出厂值 |
|--------|--------------|-------------|-----|
| H02-01 | 绝对值系统选择      | 1           | 0   |
| H04-07 | D04 端子逻辑选择   | 1           | 0   |
|        | 电机每旋转1圈的位    |             |     |
| H05-02 | 置指令数         | 10000       | 0   |
| H0C-00 | 驱动器轴地址       | $1^{\sim}5$ | 1   |
| H0C-02 | 串口波特率设置      | 2           | 5   |
|        | MODBUS 指令应答延 |             |     |
| H0C-25 | 时            | 250         | 1   |
| H0D-20 | 绝对编码器复位使能    | 1           | 0   |

### 汇川绝对值使用时,第一次标定原点之后,要断电重启。

## 8.4.3 禾川驱动器连接表

| 主板脚位 | 15 芯链接定义 |      | 状态            | 伺服定义    | 伺服脚位 |
|------|----------|------|---------------|---------|------|
| 1    | 定位完成     | INP  | ←             | INP     |      |
| 2    | A 相输出+   | OA+  | ←             | OUT-A   | 36   |
| 3    | A 相输出-   | OA-  | ←             | OUT-A   | 37   |
| 4    | B 相输出+   | OB+  | ←             | OUT-B   | 38   |
| 5    | B相输出−    | 0B-  | ←             | OUT-B   | 39   |
| 6    | 备用       | 0Z+  |               |         |      |
| 7    | 备用       | 0Z-  |               |         |      |
| 8    | 24V+     | COM+ | $\rightarrow$ | COM+    | 1. 3 |
| 9    | 报警+      | ALM+ | ←             | ALM+    | 21   |
| 10   | 脉冲+      | PUL+ | $\rightarrow$ | CMD-PLS | 26   |
| 11   | 脉冲-      | PUL- | $\rightarrow$ | CMD-PLS | 27   |
| 12   | 方向+      | DIR+ | $\rightarrow$ | CMD-DIR | 30   |

| 13 | 方向- | DIR- | $\rightarrow$ | CMD-DIR | 31      |
|----|-----|------|---------------|---------|---------|
| 14 | 使能  | SON  | <b>→</b>      | SVON    | 4       |
| 15 | 0V- | 0V-  | $\rightarrow$ | СОМ-    | 2.12.22 |

13 脚接刹车控制继电器 0V

# 禾川伺服参数设置

| 设定序号  | 参数名称   | 设定值        | 出厂值  |
|-------|--------|------------|------|
| 2     | 控制模式   | 0          | 0    |
| 3     | 指令模式   | 1          | 1    |
| 32    | 脉冲方式   | 0          | 0    |
| 32.1  | 脉冲方向   | 1          | 1    |
| 33    | 脉冲滤波   | 4到9        | 4    |
| 34    | 分子     | 32768      | 1000 |
| 36    | 分母     | 2500       | 1000 |
| 102   | 惯量比    | 650 到 1200 | 250  |
| 113   | 控制增益   | 12 到 20    | 20   |
| 276   | 反馈分子   | 2500       | 1000 |
| 278   | 反馈分母   | 32768      | 8000 |
| 272.1 | 反馈方向   | 1          | 1    |
| 3     | SL-PCP | 监视输入脉冲数    |      |
| 13    | SL-LOF | 监视过载率      |      |

# 8.4.4 三协驱动器连接表

| 主板脚位 | 15 芯链接定义 |      | 状态            | 伺服定义    | 伺服脚位 |
|------|----------|------|---------------|---------|------|
| 1    | 定位完成     | INP  | ←             | INP     |      |
| 2    | A 相输出+   | OA+  | ←             | OUT-A   | 36   |
| 3    | A 相输出-   | OA-  | ←             | OUT-A   | 37   |
| 4    | B 相输出+   | 0B+  | +             | OUT-B   | 38   |
| 5    | B相输出-    | 0B-  | ←             | OUT-B   | 39   |
| 6    | 备用       | 0Z+  |               |         |      |
| 7    | 备用       | 0Z-  |               |         |      |
| 8    | 24V+     | COM+ | <b>→</b>      | COM+    | 1.3  |
| 9    | 报警+      | ALM+ | ←             | ALM+    | 21   |
| 10   | 脉冲+      | PUL+ | <b>→</b>      | CMD-PLS | 26   |
| 11   | 脉冲-      | PUL- | <b>→</b>      | CMD-PLS | 27   |
| 12   | 方向+      | DIR+ | <b>→</b>      | CMD-DIR | 30   |
| 13   | 方向-      | DIR- | $\rightarrow$ | CMD-DIR | 31   |
| 14   | 使能       | SON  | $\rightarrow$ | SVON    | 4    |

| 15 | OV- | OV- | + | COM- | 2 12 22 |
|----|-----|-----|---|------|---------|

| 设定序号  | 参数名称   | 设定值        | 出厂值  |
|-------|--------|------------|------|
| 2     | 控制模式   | 0          | 0    |
| 3     | 指令模式   | 1          | 1    |
| 32    | 脉冲方式   | 0          | 0    |
| 32.1  | 脉冲方向   | 1          | 1    |
| 33    | 脉冲滤波   | 4到9        | 4    |
| 34    | 分子     | 32768      | 1000 |
| 36    | 分母     | 2500       | 1000 |
| 102   | 惯量比    | 650 到 1200 | 250  |
| 113   | 控制增益   | 12 到 20    | 20   |
| 276   | 反馈分子   | 2500       | 1000 |
| 278   | 反馈分母   | 32768      | 8000 |
| 272.1 | 反馈方向   | 1          | 1    |
| 3     | SL-PCP | 监视输入脉冲数    |      |
| 13    | SL-LOF | 监视过载率      |      |

三协伺服参数设置

# 8.4.5 台达 B2 驱动器连接表

| 主板脚位 | 15 芯链接定义 |      | 状态            | 伺服定义   | 伺服脚位     |
|------|----------|------|---------------|--------|----------|
| 1    | 定位完成     | INP  | ←             | INP    | 1        |
| 2    | A 相输出+   | OA+  | ←             | OA+    | 21       |
| 3    | A 相输出-   | OA-  | ←             | OA-    | 22       |
| 4    | B相输出+    | OB+  | ←             | OB+    | 25       |
| 5    | B相输出-    | 0B-  | ←             | OB-    | 23       |
| 6    | 备用       | 0Z+  |               |        |          |
| 7    | 备用       | 0Z-  |               |        |          |
| 8    | 24V+     | COM+ | $\rightarrow$ | COM+   | 7 11     |
| 9    | 报警+      | ALM+ | ←             | ALM+   | 28       |
| 10   | 脉冲+      | PUL+ | $\rightarrow$ | PULSE+ | 41       |
| 11   | 脉冲-      | PUL- | $\rightarrow$ | PULSE- | 43       |
| 12   | 方向+      | DIR+ | $\rightarrow$ | SIGN+  | 37       |
| 13   | 方向-      | DIR- | $\rightarrow$ | SIGN-  | 39       |
| 14   | 使能       | SON  | $\rightarrow$ | SON    | 9        |
| 15   | OV-      | OV-  | $\rightarrow$ | COM-   | 14 27 26 |

台达 B2 驱动参数设置

| 编号    | 参数名称                        | 设定值 | 出厂值 |  |  |  |
|-------|-----------------------------|-----|-----|--|--|--|
| P1-00 | 脉冲列+符号的输入方式                 | 2   | 0*2 |  |  |  |
| P1-01 | 控制模式                        | 0   | 0   |  |  |  |
| P2-10 | SON 使能设置                    | 101 | 101 |  |  |  |
| P2-21 | INP 设置                      |     | 105 |  |  |  |
| P2-22 | 报警设置                        | 7   | 7   |  |  |  |
| P1_44 | 电子齿轮比分母                     | 16  | 16  |  |  |  |
| P1_45 | 电子齿轮比分子                     | 1   | 10  |  |  |  |
| P2-19 | 刹车设置                        | 108 | 103 |  |  |  |
|       | 使用刹车时 0V 接 4 脚, 5 脚控制继电器 0V |     |     |  |  |  |

# 8.4.6 三菱 MR-JE 伺服驱动器连接表

| 主板脚位 | 15 芯链接定义 |      | 状态            | 伺服定义  | 伺服脚位        |
|------|----------|------|---------------|-------|-------------|
| 1    | 定位完成     | INP  | ←             | INP   | 24          |
| 2    | A 相输出+   | OA+  | ←             | LA    | 4           |
| 3    | A 相输出-   | OA-  | ←             | LAR   | 5           |
| 4    | B 相输出+   | 0B+  | ←             | LB    | 6           |
| 5    | B相输出-    | 0B-  | ←             | LBR   | 7           |
| 6    | 备用       | 0Z+  |               |       |             |
| 7    | 备用       | 0Z-  |               |       |             |
| 8    | 24V+     | COM+ | $\rightarrow$ | COM+  | 20          |
| 9    | 报警+      | ALM+ | ←             | ALM+  | 48          |
| 10   | 脉冲+      | PUL+ | $\rightarrow$ | PP    | 10          |
| 11   | 脉冲-      | PUL- | $\rightarrow$ | PG    | 11          |
| 12   | 方向+      | DIR+ | $\rightarrow$ | NP    | 35          |
| 13   | 方向-      | DIR- | $\rightarrow$ | NG    | 36          |
| 14   | 使能       | SON  | <b>→</b>      | SON   | 15          |
| 15   | OV-      | 0V-  | $\rightarrow$ | DOCOM | 42 43 44 46 |

三菱 MR-JE 伺服参数设置

| 设定序号 | 参数名称   | 设定值         | 出厂值   |
|------|--------|-------------|-------|
| PA01 | 运行模式   | 1000        | 1000h |
| PA05 | 每转脉冲   | 10000       | 10000 |
| PA08 | 自动调整   | 1           | 1     |
| PA09 | 刚性/响应性 | 716         | 16    |
| PA13 | 脉冲输入   | 0 111       | 0 100 |
| PA15 | AB 相输出 | 此参数与每转脉冲数对应 | 4000  |

| PA21 | 功能选择 | 1001  | 0 0 01 |
|------|------|-------|--------|
| PD24 | 刹车功能 | 0.005 | 000Ch  |

注意: 刹车接 23 脚控制继电器 0V。

# 8.4.7 久同 TVSB 伺服驱动器连接表

| 主板脚位 | 15芯链接定义 |      | 状态            | 伺服定义   | 伺服脚位       |
|------|---------|------|---------------|--------|------------|
| 1    | 定位完成    | INP  | ←             | INP    |            |
| 2    | A 相输出+  | OA+  | ←             | PAO+   | 21         |
| 3    | A 相输出−  | OA-  | ←             | PAO-   | 22         |
| 4    | B 相输出+  | OB+  | ←             | PBO+   | 48         |
| 5    | B相输出−   | 0B-  | 4             | PBO-   | 49         |
| 6    | 备用      | 0Z+  |               |        |            |
| 7    | 备用      | 0Z-  |               |        |            |
| 8    | 24V+    | COM+ | $\rightarrow$ | COM+   | 7          |
| 9    | 报警+     | ALM+ | ←             | ALM+   | 37         |
| 10   | 脉冲+     | PUL+ | $\rightarrow$ | PULSE1 | 3          |
| 11   | 脉冲-     | PUL- | $\rightarrow$ | PULSE2 | 4          |
| 12   | 方向+     | DIR+ | $\rightarrow$ | SIGN1  | 5          |
| 13   | 方向-     | DIR- | →             | SIGN2  | 6          |
| 14   | 使能      | SON  | →             | SON    | 29         |
| 15   | OV-     | 0V-  | $\rightarrow$ | COM-   | 36. 10. 25 |

## 久同 TVSB 驱动器参数设置:

| 设定编号 | 参数名称    | 设定值     | 出厂值  | 备注          |
|------|---------|---------|------|-------------|
| PA1  | 电机代码    | LE6     |      | 设置要改PA0为385 |
| PA61 | 电机编码器   | 1       |      |             |
| PA4  | 控制模式    | 0       | 0    |             |
| PA5  | 速度增益    | 400700  |      |             |
| PA6  | 速度积分    | 3050    |      |             |
| PA12 | 分子      | 1       | 1    |             |
| PA13 | 分母      | 1       | 1    |             |
| PA14 | 脉冲方式    | 0       | 0    |             |
| PA15 | 脉冲方向    | 0       | 0    |             |
| PA51 | 再生电阻    | 有接1/无0  | 0    |             |
| PA52 | 位置平滑    | 40      |      |             |
| PA69 | 电阻阻值    | 1 - 750 | 50   |             |
| PA70 | 电阻功率    | 按接的瓦数   | 50   | 设置要改PA0为527 |
| PA78 | AB相输出脉冲 | 2500    | 2500 |             |

| PA79 | AB相输出方向 | 0     | 0     |  |
|------|---------|-------|-------|--|
| PA57 | 报警逻辑更改  | 00010 | 00000 |  |

### 一键设置参数:400W 伺服 PA0 改为 350,750W 伺服 PA0 改为 351,保存断电重启。

#### 久同 TVSB 绝对值驱动器参数设置:

| 编号   | 参数名称        | 设定值           | 出厂值   |
|------|-------------|---------------|-------|
| PA0  | 参数密码        | 527           | 315   |
| PA18 | 绝对式编码器使用方式  | 00101         | 00100 |
| PA76 | 485 响应帧延时时间 | 250           | 3     |
| PA80 | 绝对式编码器复位设置  | 00001         | 00000 |
| PA82 | 485 通讯地址设定  | $1^{\sim}255$ | 1     |
| PA83 | 485 通信速率设定  | 2             | 2     |

使用久同绝对式驱动器时,设置参数需要先设置 PAO 才能设置其他参数。

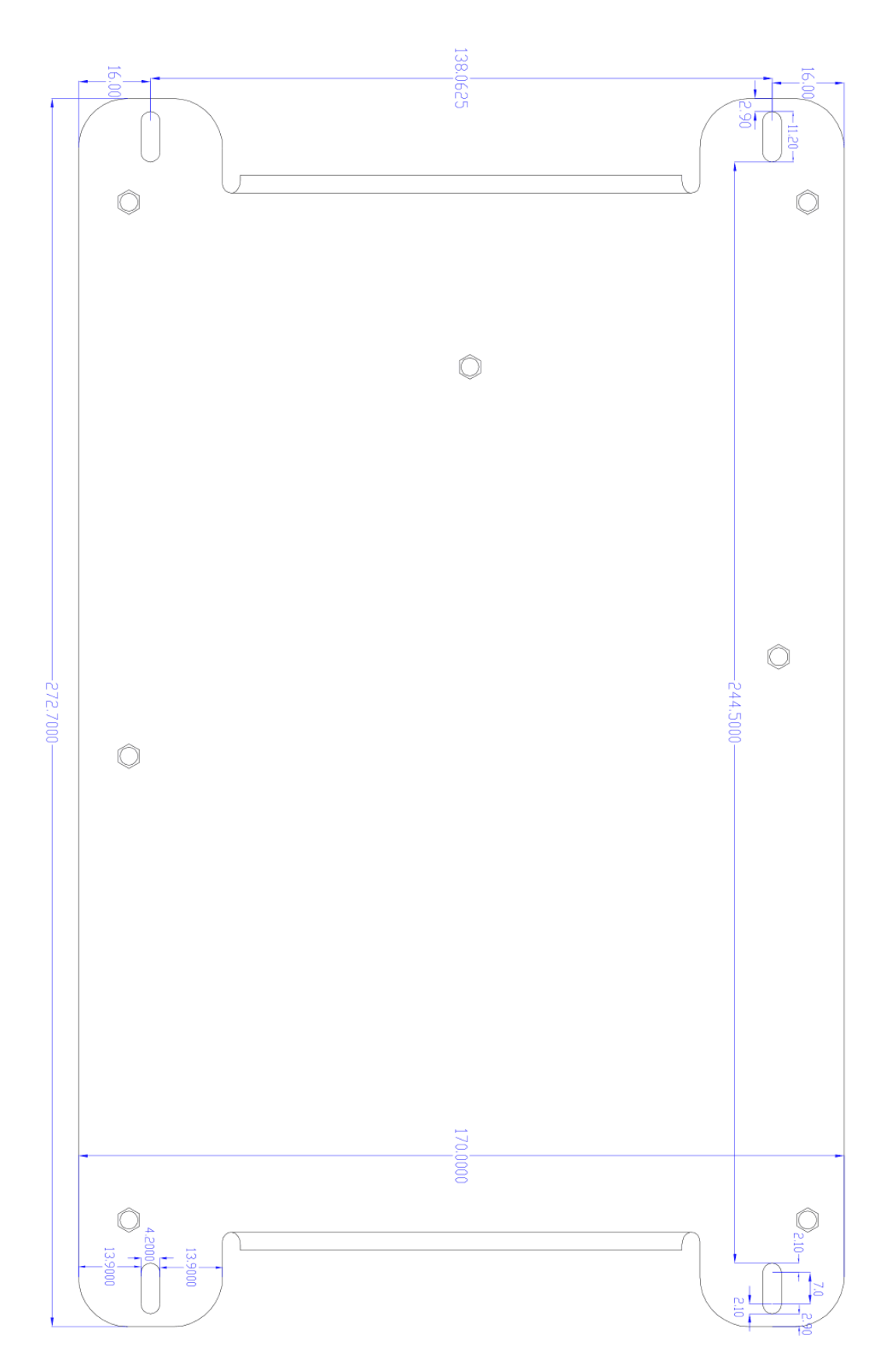